# EMX-A55E

AMD G-Series<sup>™</sup> APU with A55E Controller Hub(FCH) Mini-ITX Motherboard

# **User's Manual**

1<sup>st</sup> Ed –29 June , 2011

Part No. E2047XA5500R

#### EMX-A55E

**FCC Statement** 

THIS DEVICE COMPLIES WITH PART 15 FCC RULES. OPERATION IS SUBJECT TO THE FOLLOWING TWO CONDITIONS:

(1) THIS DEVICE MAY NOT CAUSE HARMFUL INTERFERENCE.

(2) THIS DEVICE MUST ACCEPT ANY INTERFERENCE RECEIVED INCLUDING INTERFERENCE THAT MAY CAUSE UNDESIRED OPERATION.

THIS EQUIPMENT HAS BEEN TESTED AND FOUND TO COMPLY WITH THE LIMITS FOR A CLASS "A" DIGITAL DEVICE, PURSUANT TO PART 15 OF THE FCC RULES.

THESE LIMITS ARE DESIGNED TO PROVIDE REASONABLE PROTECTION AGAINST HARMFUL INTERFERENCE WHEN THE EQUIPMENT IS OPERATED IN A COMMERCIAL ENVIRONMENT. THIS EQUIPMENT GENERATES, USES, AND CAN RADIATE RADIO FREQUENCY ENERGY AND, IF NOT INSTALLED AND USED IN ACCORDANCE WITH THE INSTRUCTION MANUAL, MAY CAUSE HARMFUL INTERFERENCE TO RADIO COMMUNICATIONS.

OPERATION OF THIS EQUIPMENT IN A RESIDENTIAL AREA IS LIKELY TO CAUSE HARMFUL INTERFERENCE IN WHICH CASE THE USER WILL BE REQUIRED TO CORRECT THE INTERFERENCE AT HIS OWN EXPENSE.

#### Notice

This guide is designed for experienced users to setup the system within the shortest time. For detailed information, please always refer to the electronic user's manual.

#### **Copyright Notice**

Copyright © 2011 Avalue Technology Inc., ALL RIGHTS RESERVED.

No part of this document may be reproduced, copied, translated, or transmitted in any form or by any means, electronic or mechanical, for any purpose, without the prior written permission of the original manufacturer.

#### Trademark Acknowledgement

Brand and product names are trademarks or registered trademarks of their respective owners.

#### Disclaimer

Avalue Technology Inc. reserves the right to make changes, without notice, to any product, including circuits and/or software described or contained in this manual in order to improve design and/or performance. Avalue Technology assumes no responsibility or liability for the use of the described product(s), conveys no license or title under any patent, copyright, or masks work rights to these products, and makes no representations or warranties that these products are free from patent, copyright, or mask work right infringement, unless

#### User's Manual

otherwise specified. Applications that are described in this manual are for illustration purposes only. Avalue Technology Inc. makes no representation or warranty that such application will be suitable for the specified use without further testing or modification.

#### Life Support Policy

Avalue Technology's PRODUCTS ARE NOT FOR USE AS CRITICAL COMPONENTS IN LIFE SUPPORT DEVICES OR SYSTEMS WITHOUT THE PRIOR WRITTEN APPROVAL OF Avalue Technology Inc.

As used herein:

- Life support devices or systems are devices or systems which, (a) are intended for surgical implant into body, or (b) support or sustain life and whose failure to perform, when properly used in accordance with instructions for use provided in the labeling, can be reasonably expected to result in significant injury to the user.
- 2. A critical component is any component of a life support device or system whose failure to perform can be reasonably expected to cause the failure of the life support device or system, or to affect its safety or effectiveness.

# A Message to the Customer

#### **Avalue Customer Services**

Each and every Avalue's product is built to the most exacting specifications to ensure reliable performance in the harsh and demanding conditions typical of industrial environments. Whether your new Avalue device is destined for the laboratory or the factory floor, you can be assured that your product will provide the reliability and ease of operation for which the name Avalue has come to be known.

Your satisfaction is our primary concern. Here is a guide to Avalue's customer services. To ensure you get the full benefit of our services, please follow the instructions below carefully.

#### **Technical Support**

We want you to get the maximum performance from your products. So if you run into technical difficulties, we are here to help. For the most frequently asked questions, you can easily find answers in your product documentation. These answers are normally a lot more detailed than the ones we can give over the phone. So please consult the user's manual first.

To receive the latest version of the user's manual; please visit our Web site at: <a href="http://www.avalue.com.tw/">http://www.avalue.com.tw/</a>

#### **Headquarters and Branch**

Avalue Technology Inc. 7F, 228, Lian-cheng Road, Chung Ho City, Taipei, Taiwan Tel:+886-2-8226-2345 Fax: +886-2-8226-2777 Information:<u>sales@avalue.com.tw</u> Service: <u>service@avalue.com.tw</u>

#### **BCM Advanced Research**

BCM Advanced Research an Avalue Company 7 Marconi, Irvine, CA92618 Tel: +1-949-470-1888 Fax: +1-949-470-0971 Information: <u>BCMSales@bcmcom.com</u> Web: <u>www.bcmcom.com</u>

#### Avalue China

Avalue Technology Inc.

Room 805, Building 9,No.99 Tianzhou Rd., Caohejing Development Area, Xuhui District, Shanghai Tel: +86-21-5169-3609 Fax:+86-21-5445-3266 Information: <u>sales.china@avalue.com.cn</u> Service: <u>service@avalue.com.tw</u>

#### Avalue USA

#### Avalue Technology Inc.

9 Timber Lane, Marlboro, NJ 07746-1443 Tel: (732) 414-6500 Fax: (732) 414-6501 Information: <u>sales@avalue-usa.com</u> Service: <u>support@avalue-usa.com</u>

### Avalue Europe Avalue Europe A/S

Moelledalen 22C, 3140 Aalsgaarde, Denmark Tel: +45-7025-0310 Fax:+45-4975-5026 Information: <u>sales.europe@avalue.com.tw</u> Service: <u>service.europe@avalue.com.tw</u>

#### Avalue Japan Avalue Technology Inc.

2F keduka-Bldg, 2-27-3 Taito, Taito-Ku, Tokyo 110-0016 Japan Tel: +81-3-5807-2321 Fax: +81-3-5807-2322

Information: <u>sales.japan@avalue.com.tw</u> Service: <u>service@avalue.com.tw</u>

# Contents

| 1. ( | Gett                       | ting   | Started                             | 7  |  |  |
|------|----------------------------|--------|-------------------------------------|----|--|--|
| 1.1  | Safety Precautions7        |        |                                     |    |  |  |
| 1.2  | Packing List7              |        |                                     |    |  |  |
| 1.3  | Document Amendment History |        |                                     |    |  |  |
| 1.4  | Μ                          | anua   | al Objectives                       | 9  |  |  |
| 1.5  | S                          | yster  | n Specifications1                   | 0  |  |  |
| 1.6  | Aı                         | rchite | ecture Overview – Block Diagram1    | 5  |  |  |
| 2. ł | Hare                       | dwar   | re Configuration1                   | 6  |  |  |
| 2.1  | Ρı                         | rodu   | ct Overview1                        | 7  |  |  |
| 2.1  | .1                         | Place  | ement Direction                     | 17 |  |  |
| 2.1  | .2                         | Screv  | w Holes                             | 17 |  |  |
| 2.2  | Ρı                         | rodu   | ct Layout1                          | 8  |  |  |
| 2.2  | .1                         | Layo   | ut Content List                     | 19 |  |  |
| 2.3  | In                         | stalla | ation Procedure2                    | 20 |  |  |
| 2.3  | .1                         | Cent   | ral Processing Unit (CPU)           | 21 |  |  |
| 2.3  | .2                         | Syste  | em Memory2                          | 22 |  |  |
| 2    | 2.3.2.                     | .1     | Memory Configurations               | 22 |  |  |
| 2    | 2.3.2.                     | .2     | Installing a DDR3 DIMM              | 23 |  |  |
| 2    | 2.3.2.                     | .3     | Removing a DDR3 DIMM                | 24 |  |  |
| 2.3  | .3                         | Expa   | insion Slots                        | 25 |  |  |
| 2    | 2.3.3.                     | .1     | Installing an Expansion Card        | 25 |  |  |
| 2    | 2.3.3.                     | .2     | Configuring an Expansion Card       | 25 |  |  |
| 2    | 2.3.3.                     | .3     | Standard Interrupt Assignments      | 26 |  |  |
| 2.4  | Se                         | etting | g Jumpers & Connectors2             | 27 |  |  |
| 2.4  | .1                         | Clear  | r CMOS (CMOS1)                      | 28 |  |  |
| 2.4  | .2                         | COM    | I3 RI/+5V/+12V Selection (JSETCOM3) | 29 |  |  |
| 2.4  | .3                         | COM    | I4 RI/+5V/+12V Selection (JSETCOM4) | 29 |  |  |
| 2.4  | .4                         | Rear   | Panel Connectors                    | 30 |  |  |
| 2.4  | .5                         | Front  | t Panel Audio Connector (AAFP)      | 32 |  |  |
| 2.4  | .6                         | ATX    | Power Connector (ATXPWR)            | 33 |  |  |
| 2.4  | .7                         | AT/A   | TX Mode Select (PSON1)              | 34 |  |  |
| 2.4  | .8                         | LCD    | POWER (VDDSAFE) (JBL3)              | 34 |  |  |
| 2.4  | .9                         | Seria  | al Port Connector (COM3, COM4)      | 35 |  |  |
| 2.4  | .10                        | Sy     | /stem Panel & Speaker (JFP1 + JFP2) | 35 |  |  |
| 2.4  | .11                        | Po     | ower LED & Keylock (JFP3)           | 36 |  |  |
| 2.4  | .12                        | Inv    | verter PWR (JBL1)                   | 36 |  |  |
| 2.4  | .13                        | SF     | PI connector (CN4)                  | 37 |  |  |

#### EMX-A55E

| 2.4.14 SPDIF OU    | JT (SPDIF_OUT1)          |    |
|--------------------|--------------------------|----|
| 2.4.15 18-bit LVD  | PS Connector (LVDS1)     |    |
| 2.4.16 AMP_R+R     | ?-/AMP_L+L- (CN10)       |    |
| 2.4.17 Serial ATA  | Connector (SATA1, SATA2) | 39 |
| 2.4.18 USB 2.0 C   | Connector (USB56)        | 40 |
| 3. BIOS Setup      |                          | 41 |
| 3.1 Introduction   |                          | 42 |
| 3.1.1 Legend Box . |                          | 43 |
| 3.1.2 List Box     |                          | 43 |
| 3.1.3 Sub-menu     |                          | 43 |
| 3.2 BIOS setup     |                          | 44 |
| 3.2.1 Main         |                          |    |
| 3.2.2 Advanced     |                          | 45 |
| 3.2.2.1 ACPI Se    | etting                   |    |
| 3.2.2.2 CPU Con    | nfiguration              |    |
| 3.2.2.2.1 Node     | 0 Information            |    |
| 3.2.2.3 IDE Con    | nfiguration              |    |
| 3.2.2.4 USB Con    | nfiguration              |    |
| 3.2.2.5 Second S   | Super IO Configuration   |    |
| 3.2.2.5.1 Serial   | l Port 3 Configuration   |    |
| 3.2.2.5.2 Serial   | l Port 4 Configuration   |    |
| 3.2.2.6 H/W Mo     | onitor                   |    |
| 3.2.2.6.1 Smart    | t Fan Mode Configuration |    |
| 3.2.2.7 Super IO   | ) Configuration          |    |
| 3.2.2.7.1 Serial   | l Port 0 Configuration   |    |
| 3.2.2.7.1 Serial   | Port 1 Configuration     |    |
| 3.2.3 Chipset      |                          |    |
| 3.2.3.1 North Br   | ridge                    |    |
| 3.2.3.1.1 Node     | 0 Information            |    |
| 3.2.3.1.2 Men      | nory Configuration       |    |
| 3.2.3.2 North Br   | ridge LVDS Config Select |    |
| 3.2.3.3 South Br   | ridge                    |    |
| 3.2.3.3.1 SB SA    | ATA Configuration        |    |
| 3.2.3.3.2 SB U     | SB Configuration         |    |
| 3.2.4 Boot         |                          | 60 |
| 3.2.5 Save & Exit  |                          | 61 |

# **1. Getting Started**

# **1.1 Safety Precautions**

Warning!

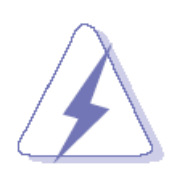

Always completely disconnect the power cord from your chassis whenever you work with the hardware. Do not make connections while the power is on. Sensitive electronic components can be damaged by sudden power surges. Only experienced electronics personnel should open the PC chassis.

### Caution!

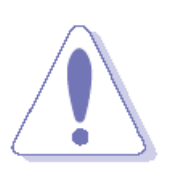

Always ground yourself to remove any static charge before touching the CPU card. Modern electronic devices are very sensitive to static electric charges. As a safety precaution, use a grounding wrist strap at all times. Place all electronic components in a static-dissipative surface or static-shielded bag when they are not in the chassis.

# **1.2 Packing List**

Before you begin installing your single board, please make sure that the following materials have been shipped:

- ✓ 1 x EMX-A55E Mini ITX Main board
- 1 x CD-ROM contains the followings:
  - User's manual (this manual in PDF file)
  - Drivers
- ✓ 1 x I/O Shield
- 1 x Startup Manual
- ✓ 1 x CPU Cooler
- ✓ 1 x SATA cable

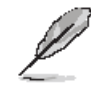

If any of the above items is damaged or missing, contact your retailer.

# 1.3 Document Amendment History

| Revision        | Date      | Comment         |
|-----------------|-----------|-----------------|
| 1 <sup>st</sup> | June 2011 | Initial Release |

# 1.4 Manual Objectives

This manual describes in detail the Avalue Technology EMX-A55E Motherboard.

We have tried to include as much information as possible but we have not duplicated information that is provided in the standard IBM Technical References, unless it proved to be necessary to aid in the understanding of this board.

We strongly recommend that you study this manual carefully before attempting to interface with EMX-A55E series or change the standard configurations. Whilst all the necessary information is available in this manual we would recommend that unless you are confident, you contact your supplier for guidance.

Please be aware that it is possible to create configurations within the CMOS RAM that make booting impossible. If this should happen, clear the CMOS settings, (see the description of the Jumper Settings for details).

If you have any suggestions or find any errors concerning this manual and want to inform us of these, please contact our Customer Service department with the relevant details.

# 1.5 System Specifications

| APU                           | G-Series                                                   |  |  |
|-------------------------------|------------------------------------------------------------|--|--|
| АРИ Туре                      | AMD G-Series T56N 1.6GHz DC /T40N 1.0GHz DC                |  |  |
| Processor Family              | AMD G-Series                                               |  |  |
| Long Life Processor List      | TDP 5~18W, T shutdown 125℃                                 |  |  |
| Package                       | FT1 (BGA) 413 balls p=0.8mm, 19x19 mm                      |  |  |
| L2 Cache                      | L1: 32KB+32KB per core, L2: 512KB cache per core           |  |  |
| UMI                           | 4-Lane(x4) PCIe gen2                                       |  |  |
| Power Management              | C6 supported                                               |  |  |
| PCIE                          | 4-Lane(x4) PCIe gen2                                       |  |  |
| CPU Process                   | 40 nm                                                      |  |  |
| System Memory                 |                                                            |  |  |
| Memory Type                   | One DDR3 1066 SODIMM                                       |  |  |
| DIMM #                        | 1x SODIMM 204Pin/ Single Channel                           |  |  |
| Max. Capacity                 | 4 GB                                                       |  |  |
| Chipset                       |                                                            |  |  |
| FCH                           |                                                            |  |  |
| Fusion Controller Hub         | AMD A55E Controller Hub (Hudson-E1)                        |  |  |
| PCIe                          | x4 Gen 2                                                   |  |  |
| USB                           | 8 USB 2.0 (4 Rear, 4 Internal)                             |  |  |
| SMBus                         | Yes                                                        |  |  |
| LPC                           | Yes                                                        |  |  |
| SATA                          | 5 SATA 3.0 (One support SATADOM)                           |  |  |
| PCI                           | N/A                                                        |  |  |
| HD Audio                      | support 4 channel, Power Saving, 4 codec                   |  |  |
| Clock Gen.                    | Integrated                                                 |  |  |
| Package                       | FCBGA 23x23mm, 605 balls                                   |  |  |
| Environment                   | TDP 2.7~5.7W, T case 105 $^\circ\!\mathbb{C}$              |  |  |
| Display                       |                                                            |  |  |
| Integrated Graphic Controller | ATI Radeon™ HD 6320 (T56N)/ HD 6290 (T40N) Graphics Engine |  |  |
|                               | supports                                                   |  |  |
| HW decoder                    | H.264, VC-1, MPEG-2 and DivX decode                        |  |  |
| 3D feature                    | DirectX 11, OpenGL 4.0, dedicated hardware (UVD 3.0)       |  |  |
| LVDS                          | 1, 18bpp (Single link LVDS up to 1400 x 1050)              |  |  |
| VGA                           | T56N (18W) supports up to 2560 x 1600                      |  |  |
|                               | T40N (9W) supports up to 1920 x 1200                       |  |  |

| HDMI                        | 1 support HDMI 1.3a & 1080p up to 1920 x 1080         |
|-----------------------------|-------------------------------------------------------|
| Dual Display                | VGA+LVDS, VGA+HDMI, HDMI+LVDS                         |
| Gigabit Ethernet            |                                                       |
| Chinast                     | LAN1 RTL 8111DL Gigabit LAN                           |
| Chipset                     | LAN2 RTL 8111DL Gigabit LAN                           |
|                             | Left: Link (Off)/ Active (Flash Yellow)               |
| LAN LED                     | Right: 1Gbps(Green) / 100Mbps (Orange) / 10Mbps (Off) |
| Disable LAN through BIOS    | Yes                                                   |
| WOL                         | Yes                                                   |
| Boot from LAN               | Yes                                                   |
| ASF                         | N/A                                                   |
| Audio                       |                                                       |
| Codec                       | 7.1 Channel HD Audio                                  |
| Chipset                     | Realtek ALC892                                        |
| Audio output header         | Yes, Front Audio Pin Header                           |
| Front IO Connector          | Stack Phone Jack (Mic In, Line-out, Line-in)          |
| SPDI/F                      | Yes                                                   |
| Amplifier                   | TI TPA3005                                            |
| RS232 COM                   |                                                       |
|                             |                                                       |
| LPC to COM                  | 2 COM for Rear I/O D-Sub                              |
|                             | 2 COM with headers                                    |
| Super I/O                   |                                                       |
| Chipset                     | Winbond W83627DHG-P                                   |
| Fan speed monitor & control | FAN Speed Control by Thermal Sensor                   |
| Temperature                 | Yes                                                   |
| Voltage                     | 3.3V, +5V, 5Vsb, +12V, -12V                           |
| Buzzer                      |                                                       |
| Onboard buzzer              | Yes                                                   |
| WDT                         |                                                       |
| Watchdog Timer              | Programmable 1~255 sec/min                            |
| ТРМ                         |                                                       |
| ТРМ                         | Onboard TPM1.1/1.2 By Infineon SLB9635 (Optional)     |
| BIOS                        |                                                       |
| BIOS Core                   | AMI EFI                                               |
| BIOS Flash                  |                                                       |
| BIOS Flash                  | 16Mb SPI                                              |

#### EMX-A55E

| SW RAID              |                                                   |  |  |  |
|----------------------|---------------------------------------------------|--|--|--|
| SW RAID              | None                                              |  |  |  |
| Bootup Device        |                                                   |  |  |  |
| Serial ATA           | Yes (CFast)                                       |  |  |  |
| IDE device           | N/A                                               |  |  |  |
| USB device           | Yes                                               |  |  |  |
| Boot from LAN        | Yes                                               |  |  |  |
| Power Management     |                                                   |  |  |  |
| ACPI                 | ACPI 3.0                                          |  |  |  |
| АРМ                  | NA                                                |  |  |  |
| Sleep State          | S3, S4, S5                                        |  |  |  |
| Other Feature        |                                                   |  |  |  |
| PC Health            | YES                                               |  |  |  |
| CMOS backup          | BIOS CMOS automatic backup and restore setup data |  |  |  |
| SmartFAN             | CPU, SYS FAN, Smart Fan III+                      |  |  |  |
| Graphics memory mode | Shared Memory up to 2GB                           |  |  |  |
| Power Play           | 380, 200MHz, configure Power to 2.7~5.7W          |  |  |  |
| SATA                 | Support SATA III(6Gbps)                           |  |  |  |
| Internal Connector   |                                                   |  |  |  |
| Debug Port           |                                                   |  |  |  |
| CPU                  | HDT header                                        |  |  |  |
| SPI                  | 1                                                 |  |  |  |
| Display              |                                                   |  |  |  |
| LVDS                 | 1                                                 |  |  |  |
| eDP                  | 1, (optional)                                     |  |  |  |
| Inverter             |                                                   |  |  |  |
| LVDS INV             | 3.3 V                                             |  |  |  |
| Audio                |                                                   |  |  |  |
| Front Panel          | 1                                                 |  |  |  |
| Amplifier            | 1                                                 |  |  |  |
| SPDI/F               | 1                                                 |  |  |  |
| USB                  |                                                   |  |  |  |
| USB                  | 4                                                 |  |  |  |
| Serial               |                                                   |  |  |  |
| СОМ                  | 2                                                 |  |  |  |
| IDE                  |                                                   |  |  |  |
| IDE                  | NA                                                |  |  |  |

#### User's Manual

| SATA                 |                                                      |  |  |  |
|----------------------|------------------------------------------------------|--|--|--|
| SATA                 | 5 (SATA III 6 Gb/s)                                  |  |  |  |
| SATA power           | NA                                                   |  |  |  |
| Fan connector        |                                                      |  |  |  |
| System fan connector | 1 system fan(3pin for system with smart fan control) |  |  |  |
| CPU fan connector    | 1 CPU fan(3pin for system with smart fan control)    |  |  |  |
| GPIO                 |                                                      |  |  |  |
| General              | 8bit                                                 |  |  |  |
| Front I/O            |                                                      |  |  |  |
| Display              |                                                      |  |  |  |
| HDMI                 | 1                                                    |  |  |  |
| VGA                  | 1, co-layout with header                             |  |  |  |
| DVI                  | NA                                                   |  |  |  |
| Ethernet             |                                                      |  |  |  |
| RJ-45                | 2, stack with USB                                    |  |  |  |
| USB                  |                                                      |  |  |  |
| USB                  | 4 (USB 2.0 port)                                     |  |  |  |
| СОМ                  |                                                      |  |  |  |
| Serial port          | 2* RS-232                                            |  |  |  |
| PS/2                 |                                                      |  |  |  |
| KB/MS                | 2, co-lay single DIN                                 |  |  |  |
| Audio                |                                                      |  |  |  |
|                      | 1 Line-in                                            |  |  |  |
| Phone lock           | 1 Line-out                                           |  |  |  |
| I HONE SACK          | 1 MIC                                                |  |  |  |
|                      | co-lay 1 jack connector                              |  |  |  |
| Power Connector      |                                                      |  |  |  |
| Power Type           | AT/ATX                                               |  |  |  |
| Power Requirement    | +3.3V, +5V, +12V, -12V, 5Vsb                         |  |  |  |
| LED Indicator        | LED Indicator                                        |  |  |  |
| LED                  |                                                      |  |  |  |
| HDD Status           | 4; access, flash yellow                              |  |  |  |
| Power on rear IO     | 1; Blue                                              |  |  |  |
| Expansion Slot       |                                                      |  |  |  |
| Mini-PCI Express     | 1                                                    |  |  |  |
| PClex 4              | 1                                                    |  |  |  |

#### EMX-A55E

| PCB Physical Feature                    |                                                |
|-----------------------------------------|------------------------------------------------|
| Dimension                               | 170x 170mm                                     |
| Layer                                   | 6 Layer                                        |
| Power Consumption                       | < 45W                                          |
| Operating Temperature                   | 0°C -60°C                                      |
| Heat Sink                               | Cooler FAN (T56N)                              |
|                                         | Heatsink (T40N)                                |
| Storage Temperature                     | -20℃ ~ 80℃                                     |
| Vibration (non OP)                      | 3.5 Grms, heat sink backplane TBD              |
| PCB Printing                            |                                                |
| Model name in silkscreen                | None                                           |
| Revision in silkscreen                  | No                                             |
| PCB Color                               | Blue                                           |
| CE mark on PCB                          | Yes                                            |
| WEEE                                    | Yes                                            |
| Advansus PCB part number                | Yes                                            |
| Version                                 | No                                             |
| FCC mark on PCB                         | Yes                                            |
| Cert. Compliance                        |                                                |
| CE                                      | Pre-scan for Class B, EN-55022/24              |
| FCC                                     | Pre-scan for FCC PART 15, Class B              |
| IEC-60601                               | compliance                                     |
| Accessory                               |                                                |
| Accessory List                          |                                                |
| FP_USB cable                            | None                                           |
| SATA cable Kit                          | 1 data and 1 power                             |
| Serial Port                             | 2                                              |
| I/O Shield                              | 1                                              |
| Driver CD                               | 1                                              |
| Startup Manual                          | None                                           |
| FP_Power button, power LED, HDD LED kit | None                                           |
| AVL                                     |                                                |
| OS Support List                         | Windows XP SP3, Windows 7 Pro, Linux Fedora 14 |

# 1.6 Architecture Overview – Block Diagram

The following block diagram shows the architecture and main components of EMX-A55E.

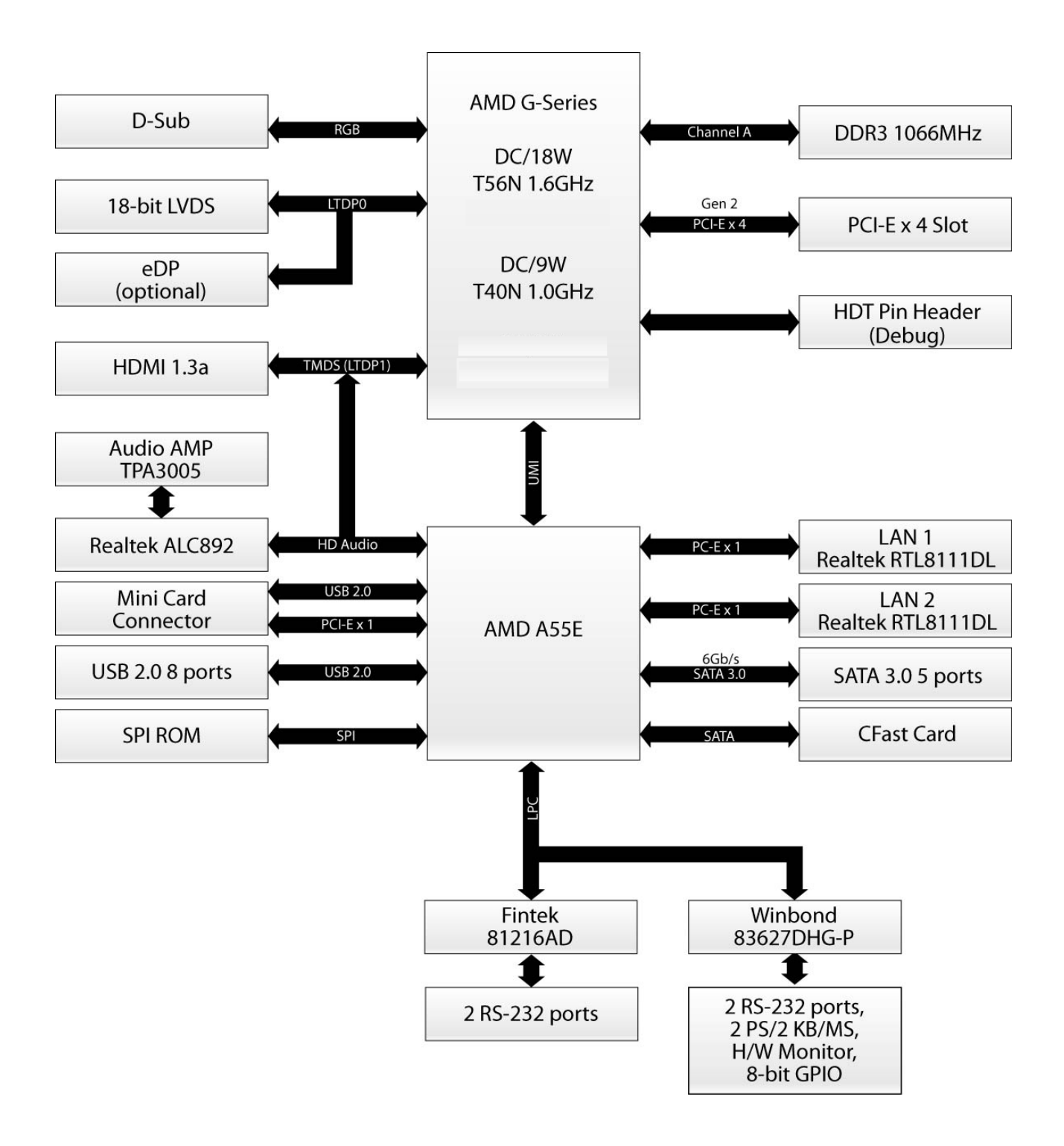

# 2. Hardware Configuration

# 2.1 Product Overview

Before you install the motherboard, study the configuration of your chassis to ensure that the motherboard fits into it. Refer to the chassis documentation before installing the motherboard.

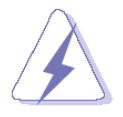

Make sure to unplug the power cord before installing or removing the motherboard. Failure to do so can cause you physical injury and damage motherboard components.

#### 2.1.1 Placement Direction

When installing the motherboard, make sure that you place it into the chassis in the correct orientation. The edge with external ports goes to the rear part of the chassis as indicated in the image below.

#### 2.1.2 Screw Holes

Place four (4) screws into the holes indicated by circles to secure the motherboard to the chassis.

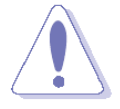

Do not over tighten the screws! Doing so can damage the motherboard.

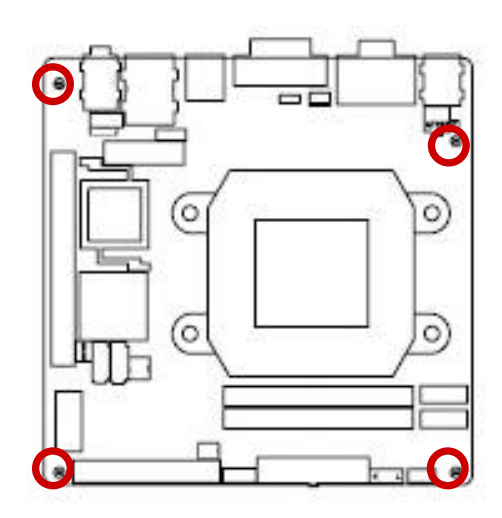

Place this side towards the rear of the chassis

# 2.2 Product Layout

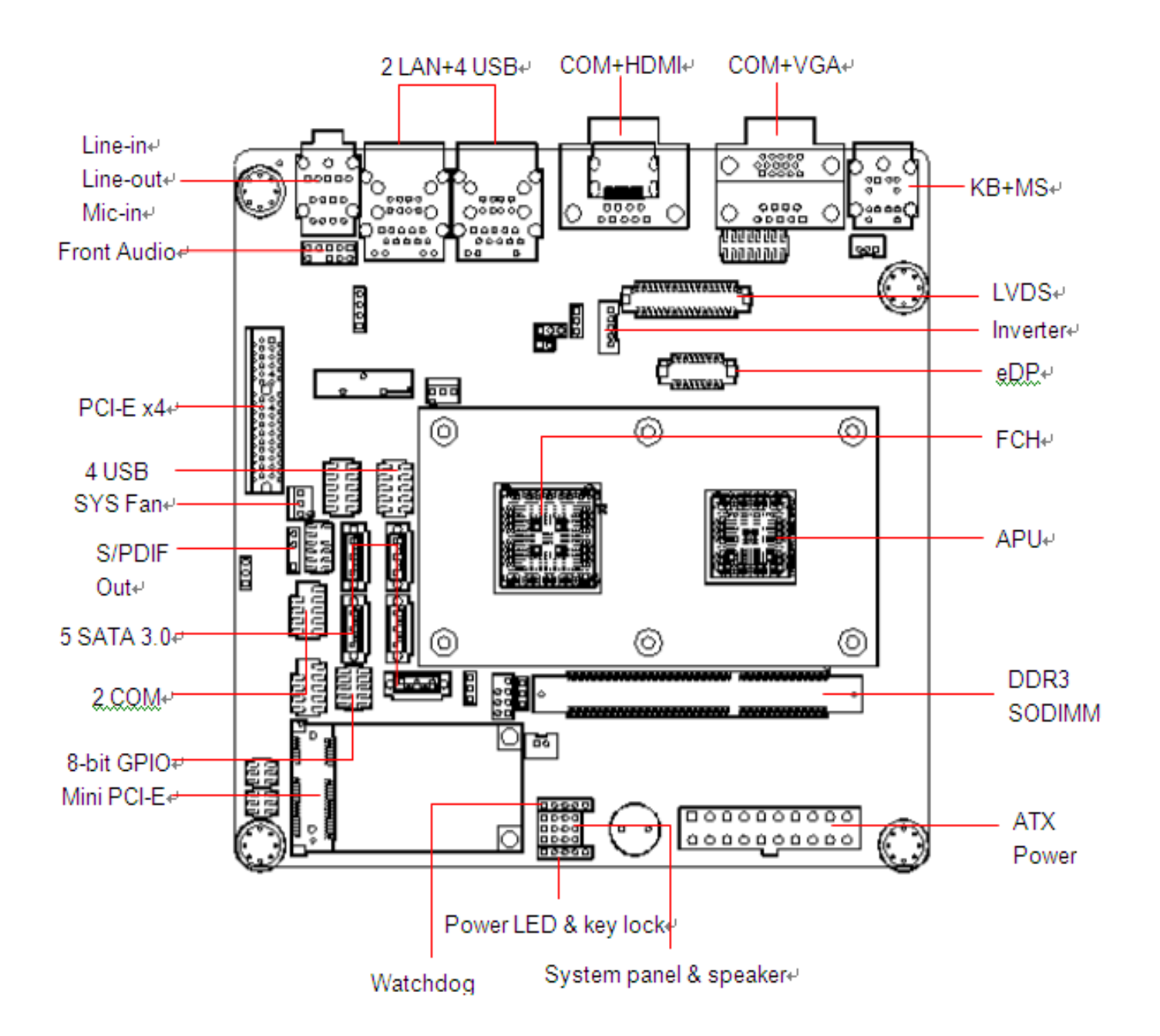

# 2.2.1 Layout Content List

| Slots     |                       |           |  |  |
|-----------|-----------------------|-----------|--|--|
| Label     | Function              | Note      |  |  |
| CFast     | Compact Flash socket  | Rear side |  |  |
| MINI_PCIE | Mini PCI-E slot       | 52PIN     |  |  |
| PCIE      | PCI Eslot             | 64PIN     |  |  |
| SODIMM_A1 | 204-PIN SODIMM slot 1 | 204-PIN   |  |  |

| Jumpers  |                            |                            |  |
|----------|----------------------------|----------------------------|--|
| Label    | Function                   | Note                       |  |
| CLRTC    | Clear CMOS                 | 3 x 1 header, pitch 2.54mm |  |
| JCOMPWR1 | COM1 RI/+5V/+12V Selection | 3 x 2 header, pitch 2.0mm  |  |
| JCOMPWR2 | COM2 RI/+5V/+12V Selection | 3 x 2 header, pitch 2.0mm  |  |

| Rear IO    |                              |                                 |
|------------|------------------------------|---------------------------------|
| Label      | Function                     | Note                            |
| KBMS       | PS/2 keyboard and mouse      | 6-pin Mini-Din                  |
| COM12      | Serial Port Connector        | D-sub 9-pin, male               |
| VGA_DVI    | VGA Connector                | D-sub 15-pin, female            |
| USB3,4,5,6 | USB Connector x 4            | 2 x 5 Header, pitch 2.54mm      |
| LAN1,2     | RJ-45 Ethernet Connector x 2 |                                 |
| AUDIO      | Line-in Port, Line-out Port, | 7.1 Channel Audio I/O (3 jacks) |
|            | Microphone Port,             |                                 |

#### EMX-A55E

#### **2.3 Installation Procedure**

This chapter explains you the instructions of how to setup your system.

- 1. Turn off the power supply.
- 2. Insert the SODIMM module (be careful with the orientation).
- 3. Insert all external cables for hard disk, floppy, keyboard, mouse, USB etc. except for flat panel. A CRT monitor must be connected in order to change CMOS settings to support flat panel.
- 4. Connect power supply to the board via the ATXPWR.
- 5. Turn on the power.
- 6. Enter the BIOS setup by pressing the delete key during boot up. Use the "LOAD BIOS DEFAULTS" feature. The *Integrated Peripheral Setup* and the *Standard CMOS Setup* Window must be entered and configured correctly to match the particular system configuration.
- 7. If TFT panel display is to be utilized, make sure the panel voltage is correctly set before connecting the display cable and turning on the power.

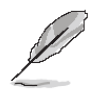

**Note:** Make sure the heat sink and the CPU top surface are in total contact to avoid CPU overheating problem that would cause the system to hang or unstable

## 2.3.1 Central Processing Unit (CPU)

Connect the CPU fan cable to the CPU\_FAN connector on the motherboard.

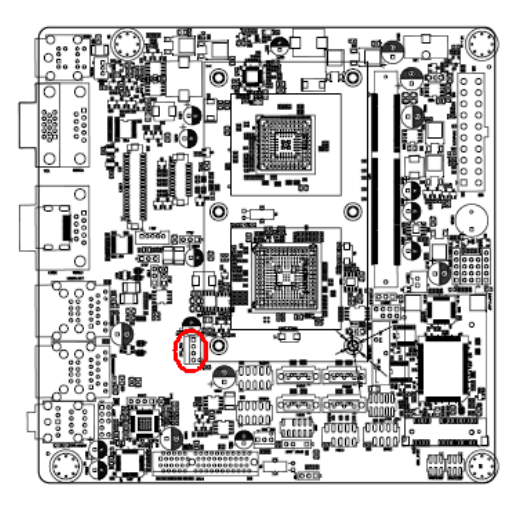

- Do not forget to connect the fan cables to the fan connectors. Insufficient air flow inside the system may damage the motherboard components, and hardware monitoring errors can occur if you fail to plug this connector.
- These are not jumpers! DO NOT place jumper caps on the fan connectors.

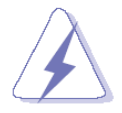

After installation, make sure to plug-in the ATX power cable to the motherboard.

#### EMX-A55E

#### 2.3.2 System Memory

The motherboard comes with one 204-pin Double Data Rate 3 (DDR3) SODIMM sockets.

A DDR3 module has the same physical dimensions as a DDR DIMM but has a 204-pin footprint. DDR3 DIMMs are notched differently to prevent installation on a DDR DIMM socket. The following figure illustrates the location of the sockets:

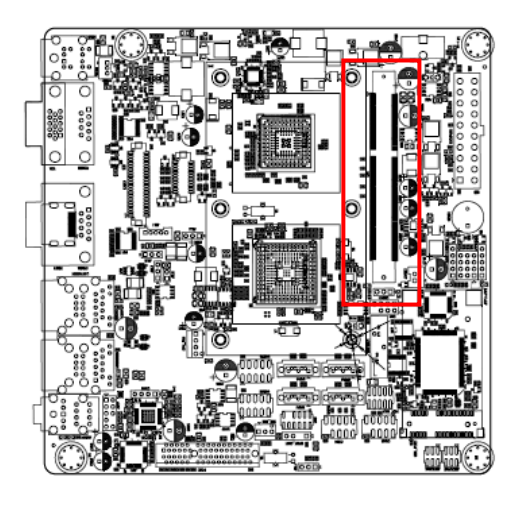

#### 2.3.2.1 Memory Configurations

You can install 1GB, 2GB and 4GB DDR3 DIMMs into the SODIMM sockets using the memory configurations in this section.

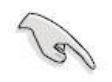

- Installing DDR3 DIMM other than the recommended configurations may cause memory sizing error or system boot failure. Use any of the recommended configurations.
- Always install DIMMs with the same CAS latency. For optimum compatibility, it is recommended that you obtain memory modules from the same vendor.
- This motherboard does not support memory modules made up of 128 Mb chips or double-sided x16 memory modules. Make sure that the memory frequency matches the CPU FSB (Front Side Bus). Refer to the Memory frequency/CPU FSB synchronization table.

### 2.3.2.2 Installing a DDR3 DIMM

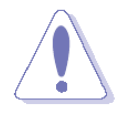

Make sure to unplug the power supply before adding or removing DIMMs or other system components. Failure to do so may cause severe damage to both the motherboard and the components.

- 1. Locate the DIMM socket on the board.
- 2. Hold two edges of the DIMM module carefully, and keep away of touching its connectors.
- 3. Align the notch key on the module with the rib on the slot.
- 4. Firmly press the modules into the socket automatically snaps into the mounting notch. Do not force the DIMM module in with extra force as the DIMM module only fit in one direction.

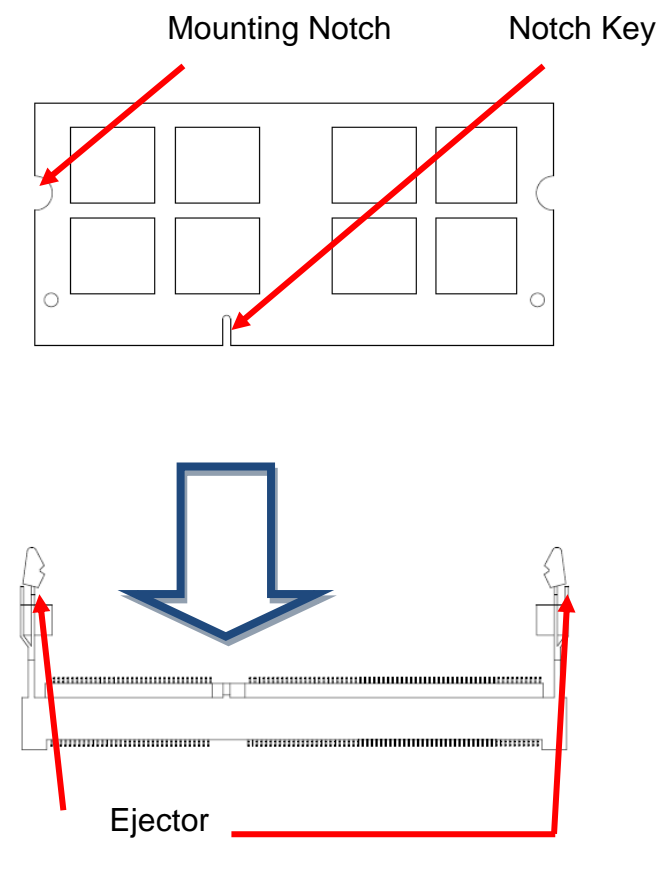

204-pin DDR3 SODIMM

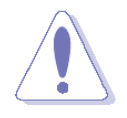

- A DDR3 DIMM is keyed with a notch so that it fits in only one direction. DO NOT force a DIMM into a socket to avoid damaging the DIMM.
- The DDR3 DIMM sockets do not support DDR DIMMs. DO NOT install DDR DIMMs to the DDR3 DIMM socket.

#### 2.3.2.3 Removing a DDR3 DIMM

Press the two ejector tabs on the slot outward simultaneously, and then pull out the DIMM module.

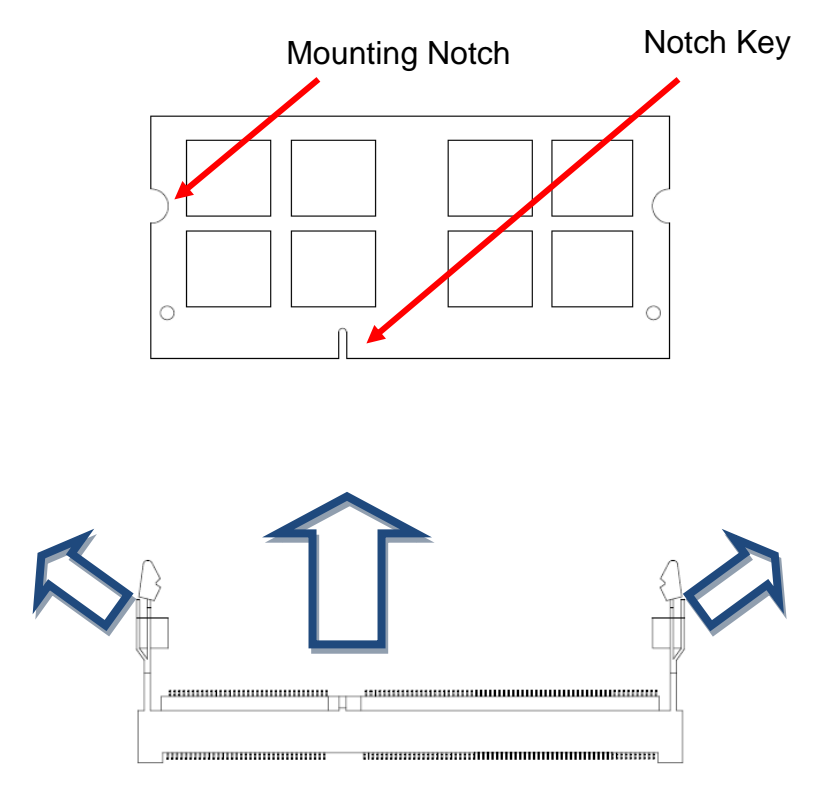

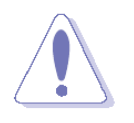

Support the DIMM lightly with your fingers when pressing the ejector tabs. The DIMM might get damaged when it flips out with extra force.

### 2.3.3 Expansion Slots

In the future, you may need to install expansion cards. The following sub-sections describe the slots and the expansion cards that they support.

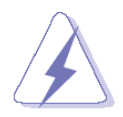

Make sure to unplug the power cord before adding or removing expansion cards. Failure to do so may cause you physical injury and damage motherboard components.

#### 2.3.3.1 Installing an Expansion Card

- 1. Before installing the expansion card, read the documentation that came with it and make the necessary hardware settings for the card.
- 2. Remove the system unit cover (if your motherboard is already installed in a chassis).
- 3. Remove the bracket opposite the slot that you intend to use. Keep the screw for later use.
- 4. Align the card connector with the slot and press firmly until the card is completely seated on the slot.
- 5. Secure the card to the chassis with the screw you removed earlier.
- 6. Replace the system cover.

#### 2.3.3.2 Configuring an Expansion Card

After installing the expansion card, configure it by adjusting the software settings.

- 1. Turn on the system and change the necessary BIOS settings if any.
- 2. Assign an IRQ to the card if needed. Refer to the tables on the next page.
- 3. Install the software drivers for the expansion card.

# 2.3.3.3 Standard Interrupt Assignments

| IRQ | Priority | Standard Function             |
|-----|----------|-------------------------------|
| 0   | 1        | System Timer                  |
| 1   | 2        | Keyboard Controller           |
| 2   | -        | Redirect to IRQ#9             |
| 3   | 11       | IRQ holder for PCI streering* |
| 4   | 12       | Communications Port (COM1)*   |
| 5   | 13       | IRQ holder for PCI streering* |
| 6   | 14       | Floppy Disk Controller        |
| 7   | 15       | Printer Port (LPT)*           |
| 8   | 3        | System CMOS/Rear Time         |
| 9   | 4        | IRQ holder for PCI streeing*  |
| 10  | 5        | IRQ holder for PCI streeing*  |
| 11  | 6        | IRQ holder for PCI streeing*  |
| 12  | 7        | PS/2 Compatible Mouse Port*   |
| 13  | 8        | Numeric Data Processor        |
| 14  | 9        | Primary IDE Channel           |
| 15  | 10       | Secondary IDE Channel         |

\* There IRQs are usually available for ISA or PCI device.

# 2.4 Setting Jumpers & Connectors

You can configure your board to match the needs of your application by setting jumpers. A jumper is the simplest kind of electric switch.

It consists of two metal pins and a small metal clip (often protected by a plastic cover) that slides over the pins to connect them. To "close" a jumper you connect the pins with the clip. To "open" a jumper you remove the clip. Sometimes a jumper will have three pins, labeled 1, 2, and 3. In this case, you would connect either two pins.

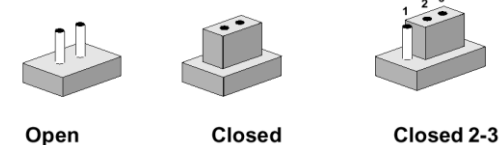

Closed 2-3

The jumper settings are schematically depicted in this manual as follows:

A pair of needle-nose pliers may be helpful when working with jumpers.

Connectors on the board are linked to external devices such as hard disk drives, a keyboard, or floppy drives. In addition, the board has a number of jumpers that allow you to configure your system to suit your application.

If you have any doubts about the best hardware configuration for your application, contact your local distributor or sales representative before you make any changes.

# 2.4.1 Clear CMOS (CMOS1)

This jumper allows you to clear the Real Time Clock (RTC) RAM in CMOS. You can clear the CMOS memory of date, time, and system setup parameters by erasing the CMOS RTC RAM data. The onboard button cell battery powers the RAM data in CMOS, which include system setup information such as system passwords. To erase the RTC RAM:

- 1. Turn OFF the computer and unplug the power cord.
- 2. Remove the onboard battery.
- 3. Move the jumper cap from pins 1-2 (default) to pins 2-3. Keep the cap on pins 2-3 for about 5~10 seconds, then move the cap back to pins 1-2.
- 4. Re-install the battery.
- 5. Plug the power cord and turn ON the computer.
- 6. Hold down the <Del> key during the boot process and enter BIOS setup to re-enter data.

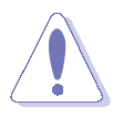

Except when clearing the CMOS, never remove the cap on CLRTC jumper default position. Removing the cap will cause system boot failure!

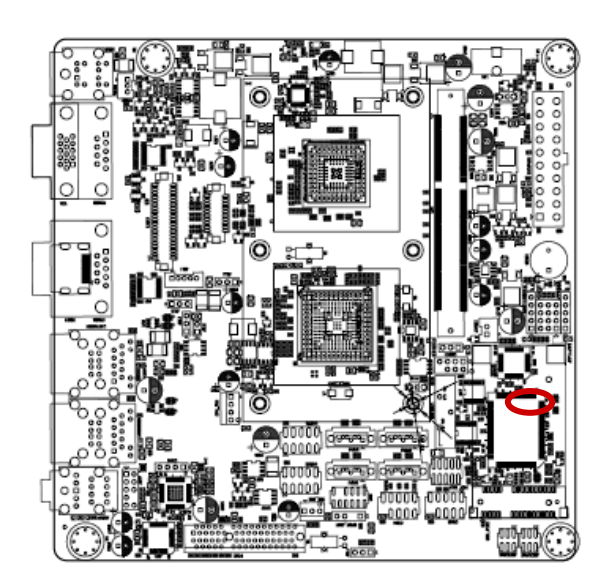

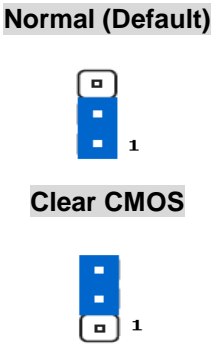

# 2.4.2 COM3 RI/+5V/+12V Selection (JSETCOM3)

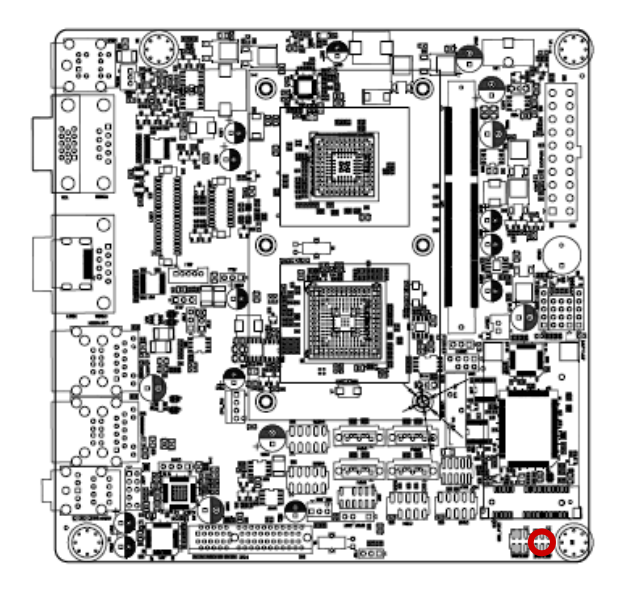

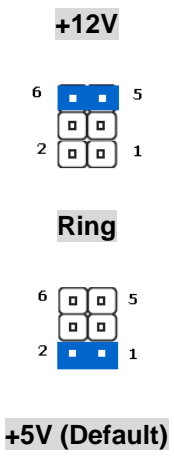

# 

### 2.4.3 COM4 RI/+5V/+12V Selection (JSETCOM4)

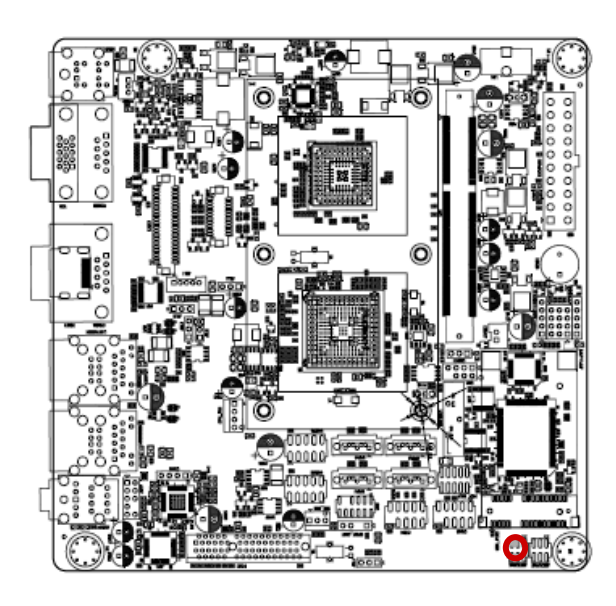

+12V

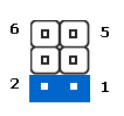

# +5V (Default)

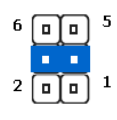

# 2.4.4 Rear Panel Connectors

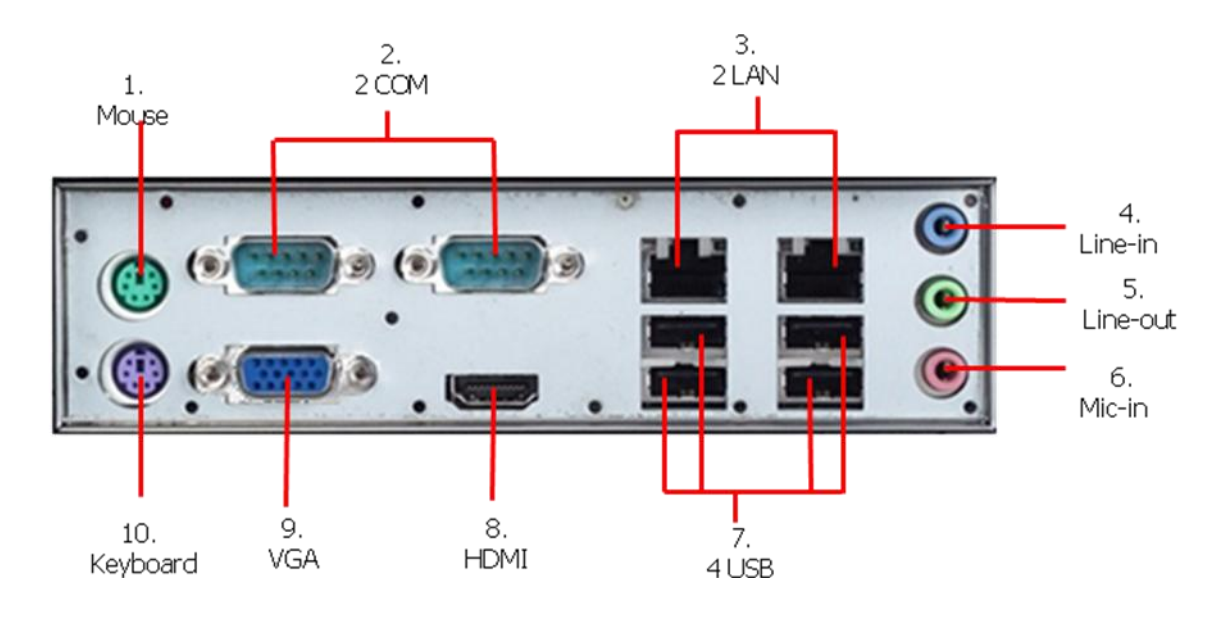

| No | Label     | Function                                    |               | Description                                                                                                    |                                                                                                    |
|----|-----------|---------------------------------------------|---------------|----------------------------------------------------------------------------------------------------|----------------------------------------------------------------------------------------------------|
| 1  | KBMS      | PS/2 mouse c                                | connector     | The standard                                                                                                    | PS/2 mouse DIN connector                                                                                                    |
|    |           |                                             |               | is for a PS/2                                                                                                    | mouse.                                                                                                    |
| 2  | COM12     | Serial port cor                             | nnector       | D-Sub 9-pin,                                                                                                    | male                                                                                                    |
| 3  | LAN_USB12 | LAN (RJ-45) C<br>ACT/LINK<br>LED<br>LAN por | SPEED<br>LED  | This port allo<br>Local Area N<br>network hub.<br>the LAN port<br>optional 10/1<br>allows 10/10<br>Local Area N<br>network hub.                                 | ws Gigabit connection to a<br>letwork (LAN) through a<br>Refer to the table below for<br>LED indications. The<br>00 Mbps LAN controller<br>0 Mbps connection to a<br>letwork (LAN) through a |
|    |           | ACT / LINK                                  | LED           | SPEED LED                                                                                                    |                                                                                                    |
|    |           | Status D                                    | bescription   | Status                                                                                                    | Description                                                                                                    |
|    |           | OFF N                                       | lo link       | OFF                                                                                                    | 10Mbps connection                                                                                                    |
|    |           | Orange L                                    | .inked        | ORANGE                                                                                                    | 100Mbps connection                                                                                                    |
|    |           | Blinking D                                  | Data activity | GREEN                                                                                                    | 1Gbps connection                                                                                                    |
| 4  | AUDIO     | Line-In port (L                             | .ight Blue).  | This port cor<br>player, or otl                                                                                                    | nnects a tape, CD, DVD<br>her audio sources.                                                                                                    |
| 5  | AUDIO     | Line-Out port (Lime)                        |               | This port connects a headphone or a<br>speaker. In 4-channel, 6-channel, and<br>8-channel configuration, the function o<br>this port becomes Front Speaker Out. |                                                                                                    |

| 6  | AUDIO                                                                                                    | Microp    | hone port (Pink)                                | This port connec                                | ts a microphone.                                 |
|----|----------------------------------------------------------------------------------------------------|-----------|-------------------------------------------------|-------------------------------------------------|--------------------------------------------------|
|    |                                                                                                    | R         | efer to the audio cor<br>f the audio ports in 2 | figuration table belo<br>. 4. 6. or 8-channel c | w for the function configuration.                |
|    | Port                                                                                                    | Headset   |                                                 |                                                 |                                                  |
|    | FOIL                                                                                                    | 2-channel | 4-channel                                       | 6-channel                                       | 8-channel                                        |
|    | Light Blue                                                                                                  | Line in   | Line in                                         | Line in                                         | Line in                                          |
|    | Lime                                                                                                    | Line out  | Front speaker out                               | Front speaker out                               | Front speaker out                                |
|    | Pink                                                                                                    | Mic In    | Mic In                                          | Mic In                                          | Mic In                                           |
| 7  | 7 LAN_USB3,4,5,6 USB 2.0 connector These two 4-pin Universal (USB) ports are available for USB 2.0 devices. |           |                                                 |                                                 | Universal Serial Bus<br>available for connecting |
| 8  | HDMI                                                                                                    |           |                                                 |                                                 |                                                  |
| 9  | VGA_DVI                                                                                                    | VGA port  | T                                               | his 15-pin port is for a                        | a VGA monitor or other                           |
|    |                                                                                                    |           | V                                               | GA-compatible devic                             | es.                                              |
| 10 | KBMS                                                                                                    | PS/2 KB   | connector TI                                    | his port is for a $\overline{PS/2}$             | keyboard                                         |

#### EMX-A55E

# 2.4.5 Front Panel Audio Connector (AAFP)

This connector is for a chassis-mounted front panel audio I/O module that supports either HD Audio or legacy AC '97 (optional) audio standard. Connect one end of the front panel audio I/O module cable to this connector.

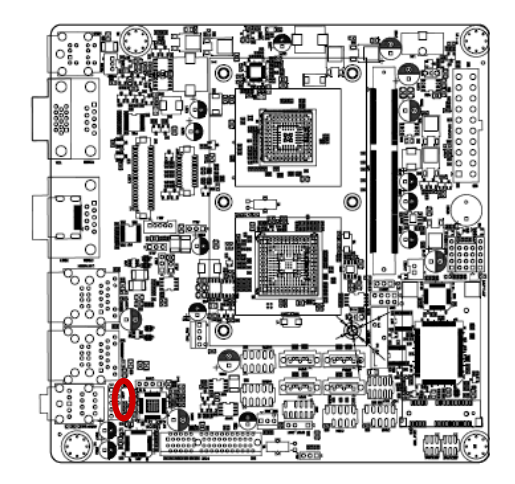

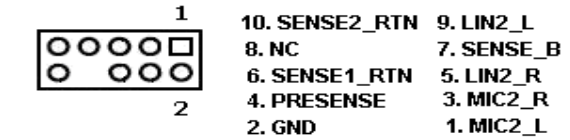

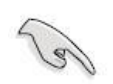

For motherboards with the optional HD Audio feature, we recommend that you connect a high-definition front panel audio module to this connector to avail of the motherboard's high-definition audio capability.

# 2.4.6 ATX Power Connector (ATXPWR)

These connectors are for ATX power supply plugs. The power supply plugs are designed to fit these connectors in only one orientation. Find the proper orientation and push down firmly until the connectors completely fit.

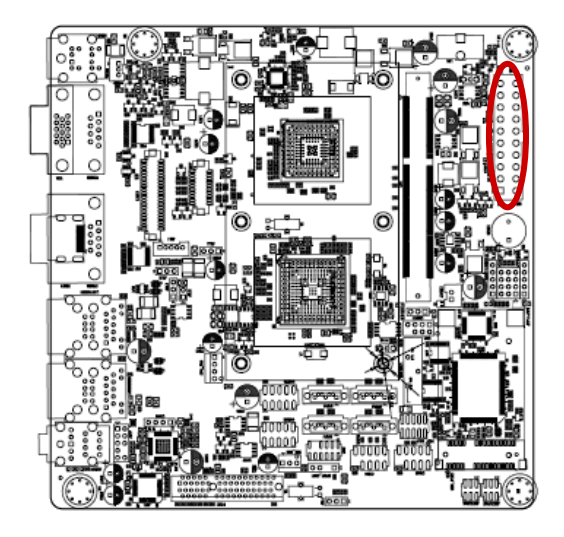

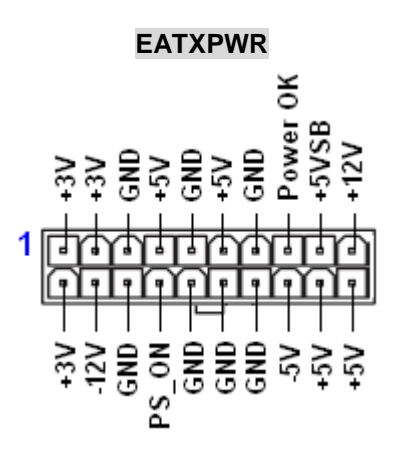

### Important notes on the Motherboard Power Requirements

- Make sure that your ATX 12V power supply can provide 8A on the +12V lead and at least 1A on the +5-volt standby lead (+5VSB). The minimum recommended wattage is 230W, or 300W for a fully configured system. The system can become unstable and might experience difficulty powering up if the power supply is inadequate.
  - You must install a PSU with a higher power rating if you intend to install additional devices.

# 2.4.7 AT/ATX Mode Select (PSON1)

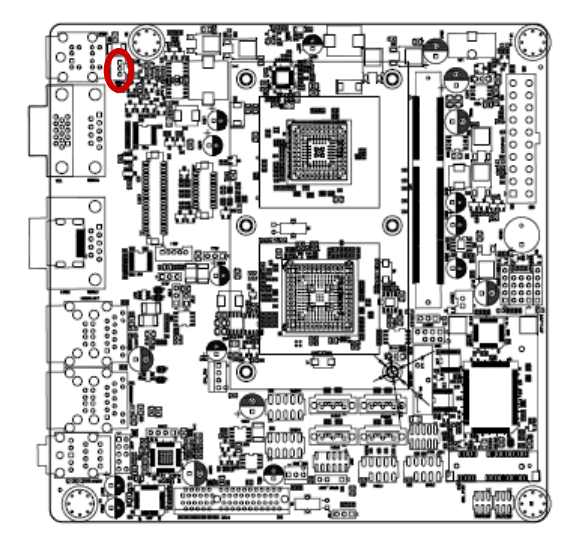

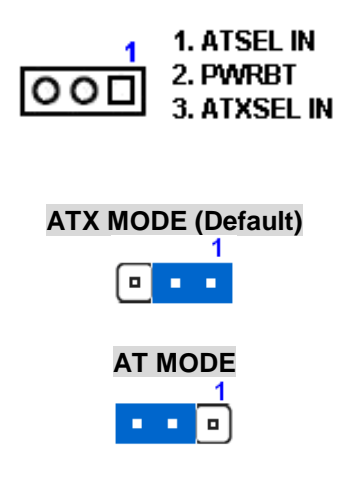

2.4.8 LCD POWER (VDDSAFE) (JBL3)

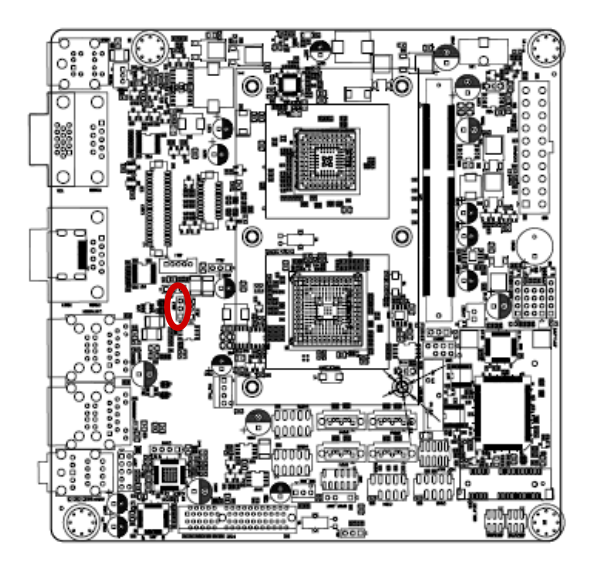

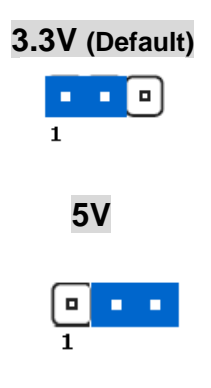

### 2.4.9 Serial Port Connector (COM3, COM4)

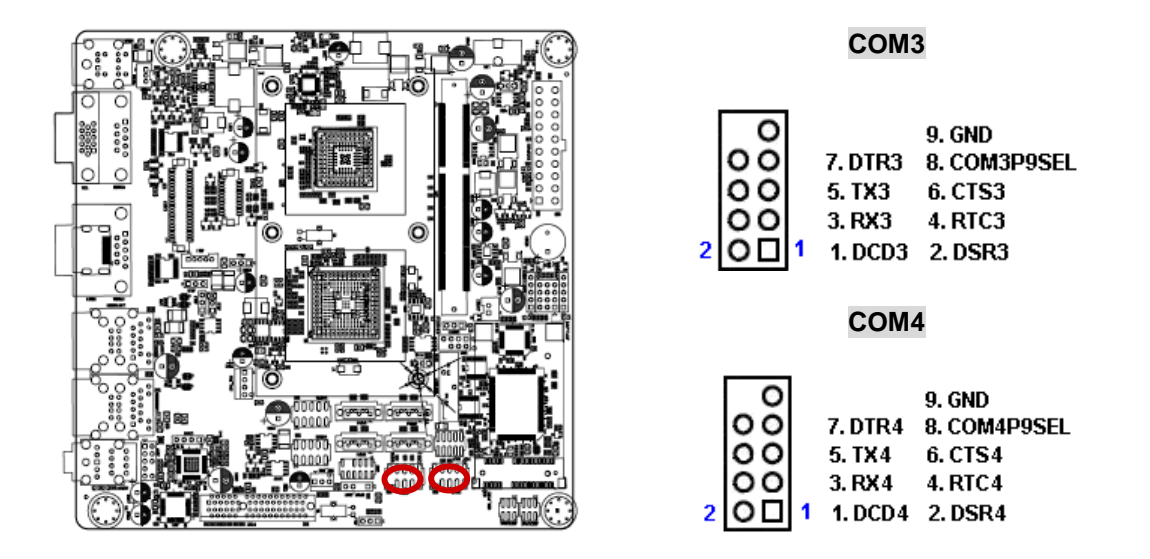

2.4.10 System Panel & Speaker (JFP1 + JFP2)

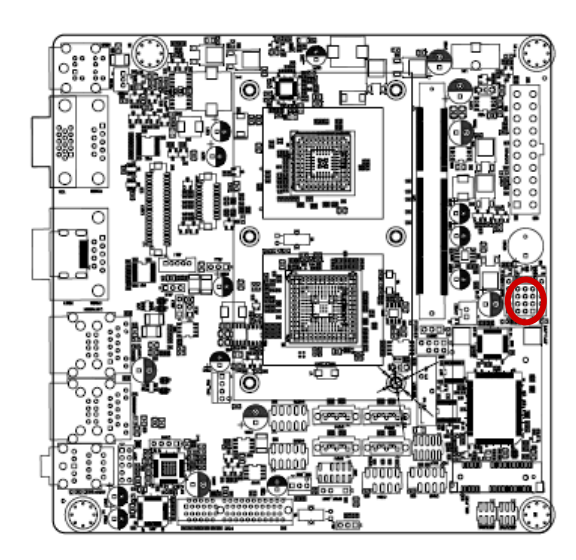

| 30000   | 3. PWRBT+ 6. PA | MRBT- 9. SY  | S_RST | 12. GND    |
|---------|-----------------|--------------|-------|------------|
| 0000    | 2. HDLED+ 5. HI | DLED- 8. I2C | DATA  | 11. I2CCLK |
| 1⊡000   | 1. +5V 4. N     | C 7. SP      | K_P3  | 10. SPK_P4 |
| PIN7-10 | Internal SPK    | PIN3-6       | POW   | ER BT      |
| PIN1-10 | External SPK    | PIN9-12      | SYS_  | RESET      |

2.4.11 Power LED & Keylock (JFP3)

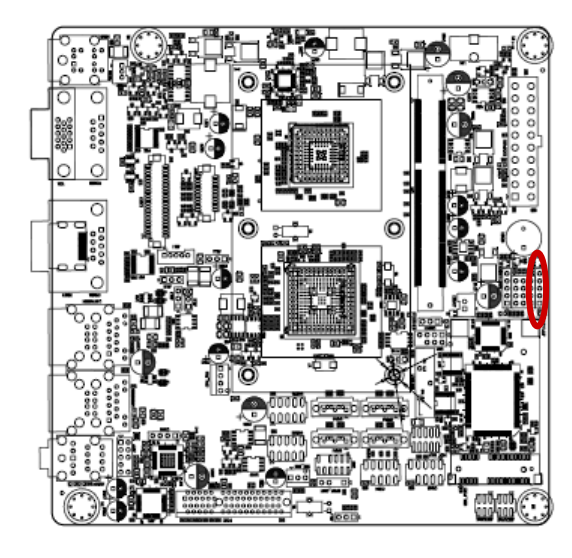

DOOOO 1. POWER LED 2. NC 3. GND 4. KEYLOCK 5. GND

2.4.12 Inverter PWR (JBL1)

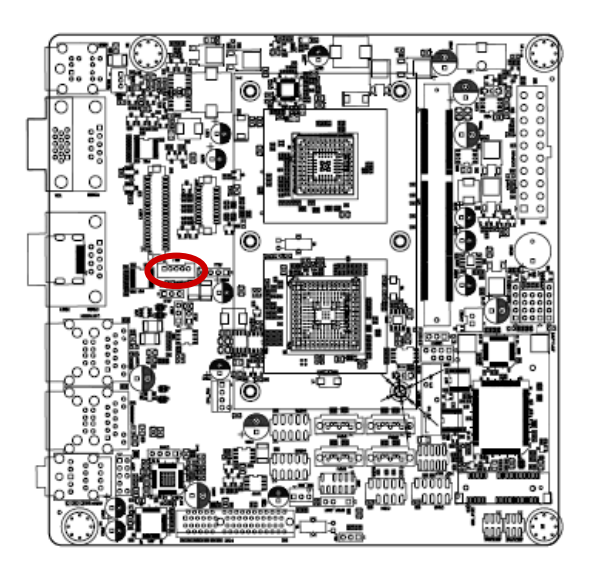

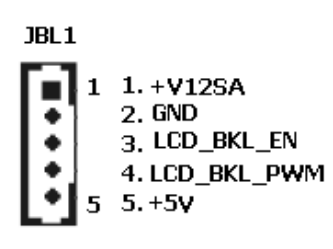

# 2.4.13 SPI connector (CN4)

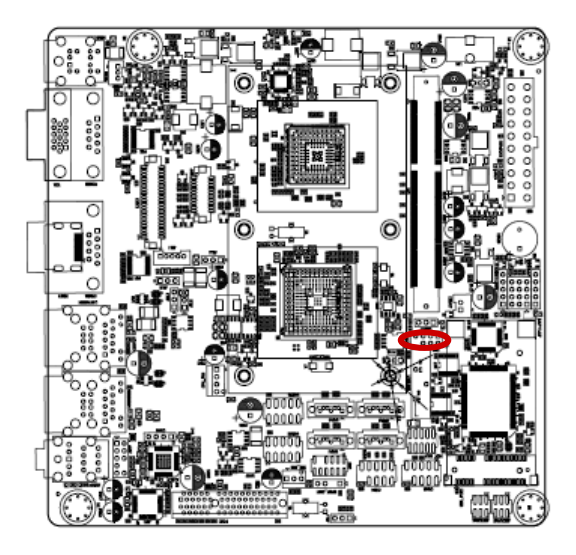

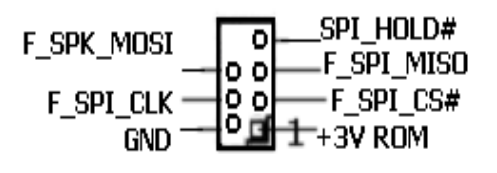

2.4.14 SPDIF OUT (SPDIF\_OUT1)

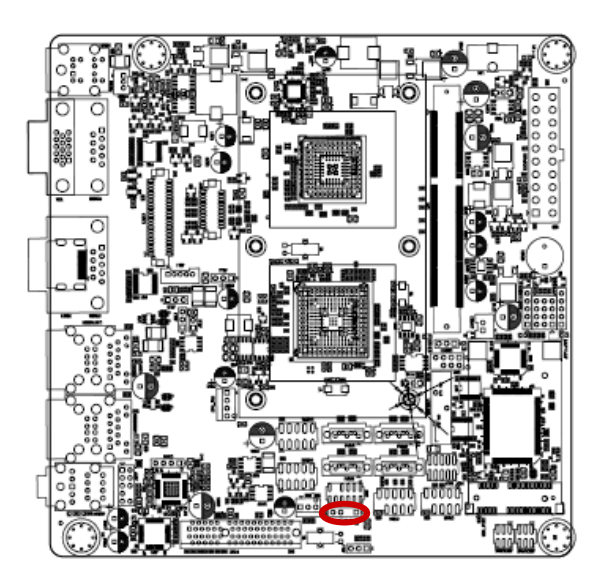

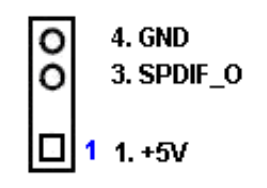

# 2.4.15 18-bit LVDS Connector (LVDS1)

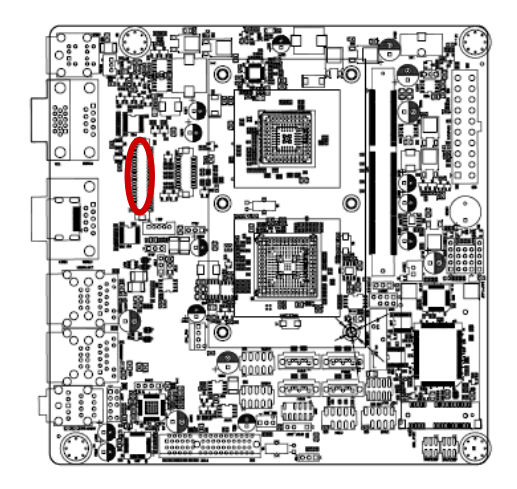

|   | 1.VDDSAFE   | 11.GND       | 21.LVDS_L2_P  | 31.LVDS_DDC_CLK  |  |  |  |
|---|-------------|--------------|---------------|------------------|--|--|--|
|   | 2.VDDSAFE   | 12.GND       | 22.NC         | 32.LVDS_DDC_DATA |  |  |  |
|   | 3.GND       | 13.LVDS_L1_N | 23.GND        | 33.GND           |  |  |  |
|   | 4.GND       | 14.NC        | 24.GND        | 34.GND           |  |  |  |
|   | 5.VDDSAFE   | 15.LVDS_L1_P | 25.LVDS_CLK_N | 35.NC            |  |  |  |
|   | 6.VDDSAFE   | 16.NC        | 26.NC         | 36.NC            |  |  |  |
|   | 7.LVDS_L0_N | 17.GND       | 27.LVDS_CLK_P | 37.NC            |  |  |  |
|   | 8.NC        | 18.GND       | 28.NC         | 38.NC            |  |  |  |
|   | 9.LVDS_L0_P | 19.LVDS_L2_N | 29.GND        | 39.LCD_BLK_EN    |  |  |  |
|   | 10.NC       | 20.NC        | 30.GND        | 40.VCON          |  |  |  |
| 1 |             |              |               |                  |  |  |  |
|   |             |              |               |                  |  |  |  |
|   |             |              |               |                  |  |  |  |
|   | É           |              |               | Ì                |  |  |  |
|   |             | •            |               |                  |  |  |  |

2.4.16 AMP\_R+R-/AMP\_L+L- (CN10)

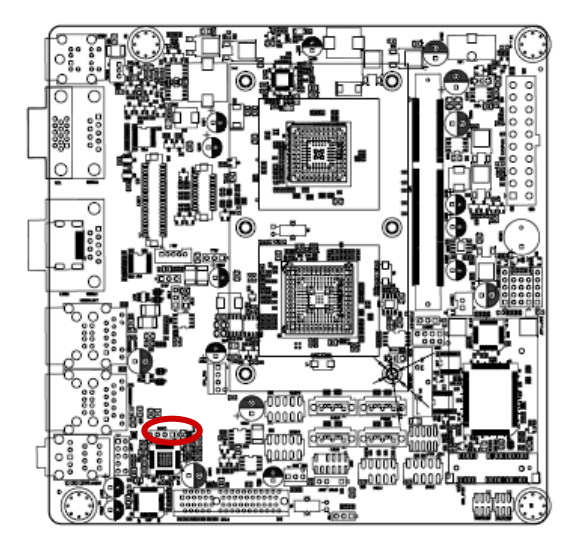

| 0 |   | 1. | L- |
|---|---|----|----|
| 0 |   | 2. | L+ |
| 0 |   | З. | R- |
|   | 1 | 4. | R+ |

## 2.4.17 Serial ATA Connector (SATA1, SATA2)

These connectors are for the Serial ATA signal cables for Serial ATA hard disk drives.

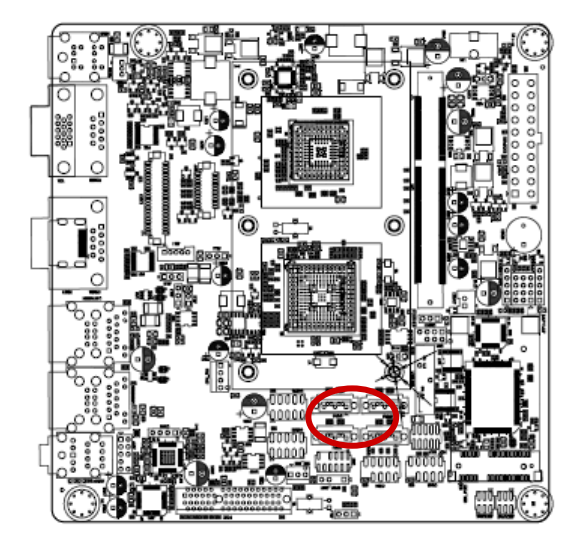

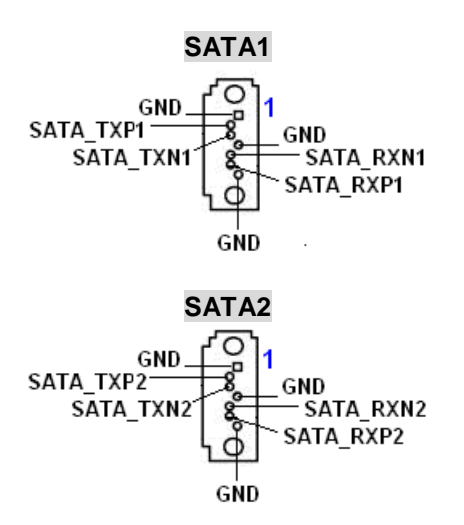

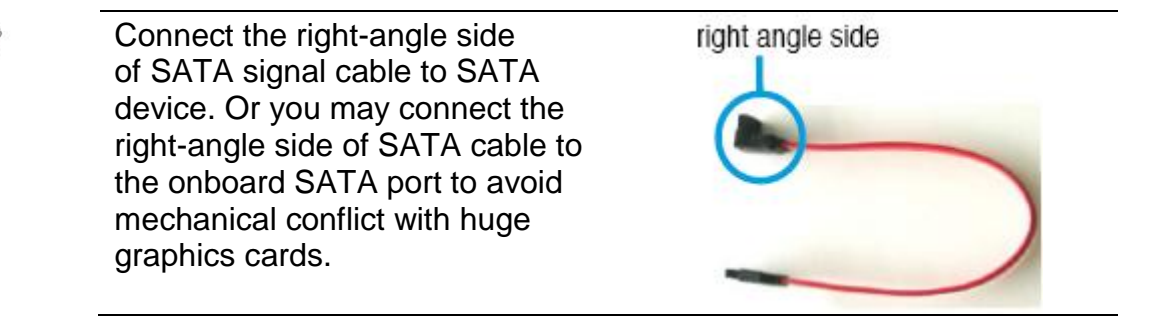

- Install the Windows<sup>®</sup> 2000 Service Pack 4 or the Windows<sup>®</sup> XP Service Pack1 before using Serial ATA.
- When using the connectors in Standard IDE mode, connect the primary (boot) hard disk drive to the SATA1 connector.

### 2.4.18 USB 2.0 Connector (USB56)

These connectors are for USB 2.0 ports. Connect the USB/GAME module cable to any of these connectors, then install the module to a slot opening at the back of the system chassis. These USB connectors comply with USB 2.0 specification that supports up to 480 Mbps connection speed.

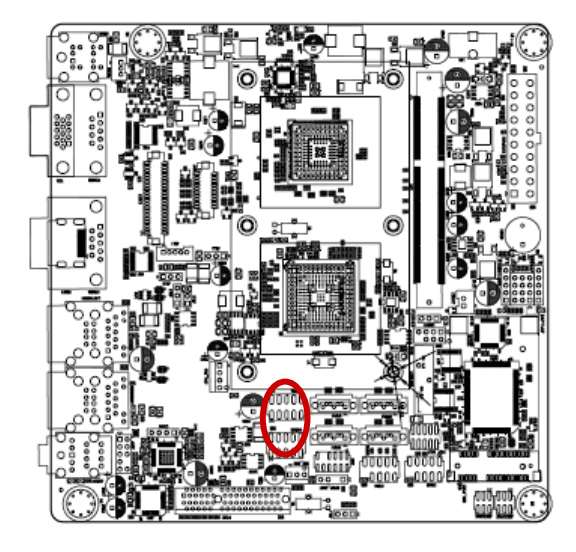

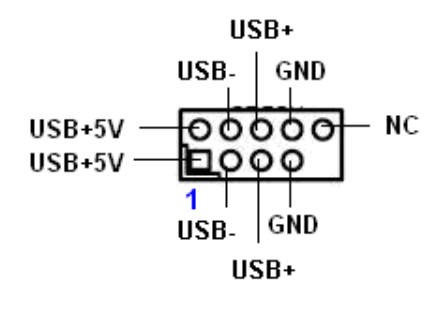

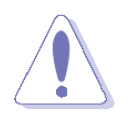

Never connect a **1394 cable** to the USB connectors. Doing so will damage the motherboard!

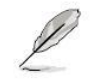

The USB module is purchased separately.

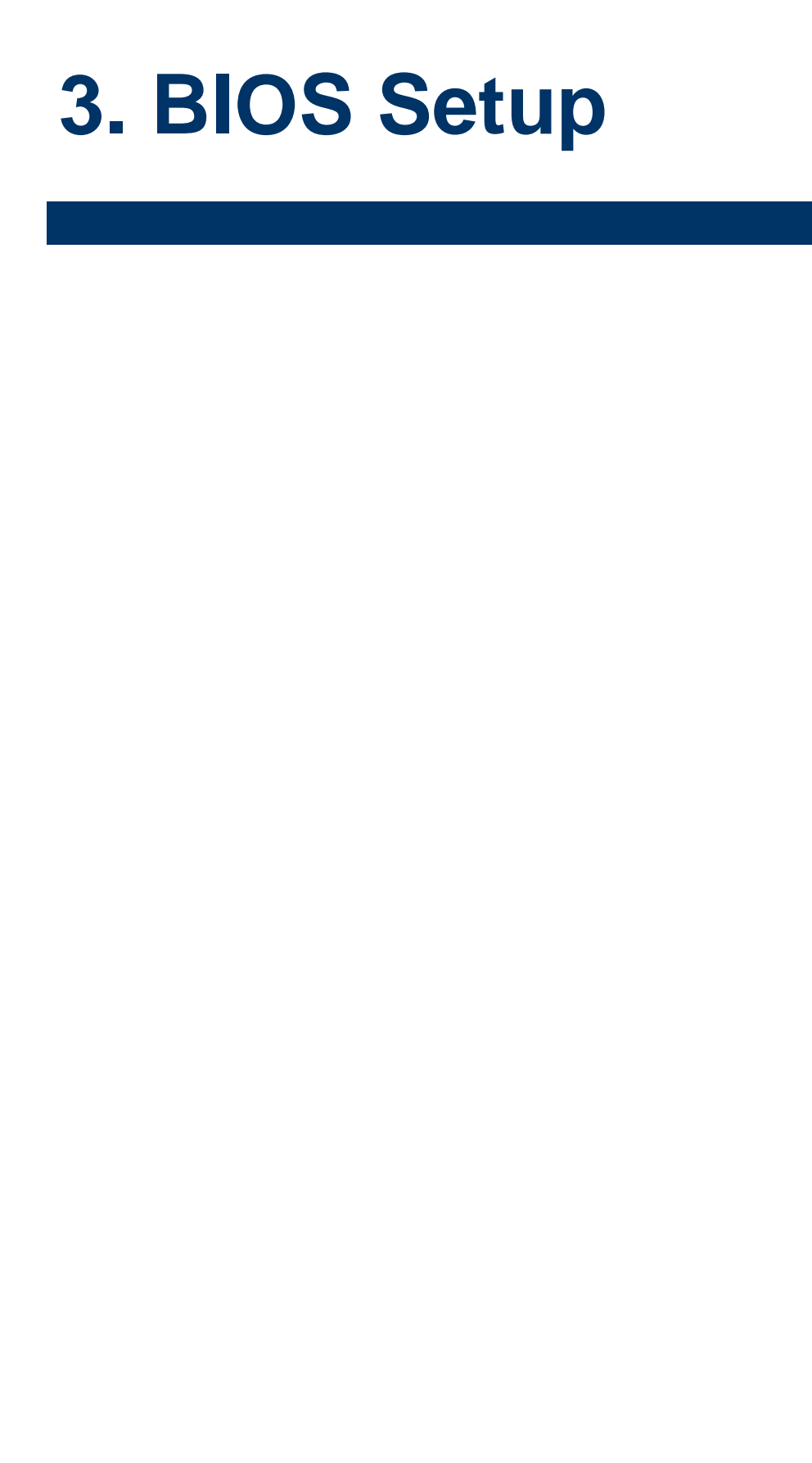

# **3.1 Introduction**

This motherboard supports a programmable firmware chip that you can update using the provided utility. Use the BIOS Setup program when you are installing a motherboard, reconfiguring your system, or prompted to "Run Setup." This section explains how to configure your system using this utility.

Even if you are not prompted to use the Setup program, you can change the configuration of your computer in the future. For example, you can enable the security password feature or change the power management settings. This requires you to reconfigure your system using the BIOS Setup program so that the computer can recognize these changes and record them in the CMOS RAM of the firmware hub.

The firmware hub on the motherboard stores the Setup utility. When you start up the computer, the system provides you with the opportunity to run this program. Press <Del> during the Power-On-Self-Test (POST) to enter the Setup utility; otherwise, POST continues with its test routines.

If you wish to enter Setup after POST, restart the system by pressing <Ctrl + Alt + Delete>, or by pressing the reset button on the system chassis. You can also restart by turning the system off and then back on. Do this last option only if the first two failed.

The Setup program is designed to make it as easy to use as possible. Being a menu-driven program, it lets you scroll through the various sub-menus and make your selections from the available options using the navigation keys.

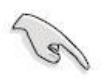

- The default BIOS settings for this motherboard apply for most conditions to ensure optimum performance. If the system becomes unstable after changing any BIOS settings, load the default settings to ensure system compatibility and stability. Select the **Load Optimized Defaults** from the BIOS menu screen.
- The BIOS setup screens shown in this section are for reference purposes only, and may not exactly match what you see on your screen.
- Visit the system builder's website to download the latest BIOS file for this motherboard

# 3.1.1 Legend Box

The keys in the legend bar allow you to navigate through the various setup menus

| Key(s)                | Function Description   |
|-----------------------|------------------------|
| ←                     | Select Screen          |
| $\uparrow \downarrow$ | Select Item            |
| + -                   | Change Option / Field  |
| Enter                 | Go to Sub Screen       |
| PGDN                  | Next Page              |
| PGUP                  | Previous Page          |
| HOME                  | Go to Top of Screen    |
| END                   | Go to Bottom of Screen |
| F2/F3                 | Change Colors          |
| F7                    | Discard Changes        |
| F8                    | Load Failsafe Defaults |
| F9                    | Load Optimal Defaults  |
| F10                   | Save and Exit          |
| ESC                   | Exit                   |

#### 3.1.2 List Box

This box appears only in the opening screen. The box displays an initial list of configurable items in the menu you selected.

#### 3.1.3 Sub-menu

Note that a right pointer symbol in appears to the left of certain fields. This pointer indicates that you can display a sub-menu from this field. A sub-menu contains additional options for a field parameter. To display a sub-menu, move the highlight to the field and press <Enter>. The sub-menu appears. Use the legend keys to enter values and move from field to field within a sub-menu as you would within a menu. Use the <Esc> key to return to the main menu.

Take some time to familiarize yourself with the legend keys and their corresponding functions. Practice navigating through the various menus and submenus. If you accidentally make unwanted changes to any of the fields, press <F6> to load the fail-safe default values. While moving around through the Setup program, note that explanations appear in the Item Specific Help window located to the right of each menu. This window displays the help text for the currently highlighted field.

#### EMX-A55E

# 3.2 BIOS setup

When you enter the BIOS, the following screen appears. The BIOS menu screen displays the items that allow you to make changes to the system configuration. To access the menu items, press the up/down/right/left arrow key on the keyboard until the desired item is highlighted, then press [Enter] to open the specific menu.

#### 3.2.1 Main

This section allows you to record some basic hardware configurations in your computer and set the system clock.

| Aptio Setup<br>Main Advanced Chipset                                                                    | Utility – Copyright (C) 2010 American<br>Boot Security Save & Exit                  | Megatrends, Inc.                                                                                                    |
|----------------------------------------------------------------------------------------------------|-------------------------------------------------------------------------------------|----------------------------------------------------------------------------------------------------|
| BIOS Information<br>BIOS Vendor<br>Core Version<br>Compliency<br>Project Version<br>Build Date and Time | American Megatrends<br>4.6.4.0<br>UEFI 2.1<br>DAAOV 1.12 x64<br>05/25/2011 11:10:17 | Set the Date. Use Tab to<br>switch between Data elements.                                                                                                    |
| Memory Information<br>Total Memory<br>System Date<br>System Time                                        | 1008 MB (DDR3)<br>[Sun 09/07/2008]<br>[19:22:56]                                    |                                                                                                    |
| Access Level                                                                                            | Administrator                                                                       | <pre>#*: Select Screen fl: Select Item Enter: Select +/-: Change Opt. F1: General Help F2: Previous Values F3: Optimized Defaults F4: Save &amp; Exit ESC: Exit</pre> |
| Version 2.3                                                                                             | 10.1208. Copyright (C) 2010 American M                                              | egatrends, Inc.                                                                                                    |

#### Date [Day, xx/ xx/ xxxx]

The date format is <week>, <month>, <day>, <year>.

#### Time [xx : xx : xx]

The time format is <hour><minute><second>, based on the 24-hour clock.

## 3.2.2 Advanced

This section allows you to configure your CPU and other system devices for basic operation through the following sub-menus.

| <ul> <li>ACPI Settings</li> <li>CPU Configuration</li> <li>IDE Configuration</li> <li>USB Configuration</li> <li>Second Super IO Configuration</li> <li>Super IO Configuration</li> <li>H/W Monitor</li> </ul> |                                                                                                    |
|----------------------------------------------------------------------------------------------------|----------------------------------------------------------------------------------------------------|
|                                                                                                    |                                                                                                    |
|                                                                                                    | ++: Select Screen<br>11: Select Item<br>Enter: Select<br>+/-: Change Dpt.<br>F1: General Help<br>F2: Previous Values<br>F3: Optimized Defaults<br>F4: Sour & Exit |

| Item                 | Options  | Description                              |
|----------------------|----------|------------------------------------------|
|                      | Enabled  | Enable or Disable Boot Option for Legacy |
|                      | Disabled | Network Devices                          |
| Launah Staraga OnBOM | Enabled  | Enable or Disable Boot Option for Legacy |
| Launch Storage OpROM | Disabled | Mass Storage Devices with Option ROM     |

# 3.2.2.1 ACPI Setting

Defines interfaces for hardware discovery, configuration, power management and monitoring.

| ACPI Sleep State<br>S3 Video Repost<br>PS2 Keyboard Wake Up<br>PS2 Mouse Wake Up | [S3 (Suspend to RAM)]<br>[Disabled]<br>[Disabled]<br>[Disabled] | Select the highest ACPI sleep<br>state the system will enter<br>when the SUSPEND button is<br>pressed. |
|----------------------------------------------------------------------------------|-----------------------------------------------------------------|----------------------------------------------------------------------------------------------------|
|                                                                                  |                                                                 |                                                                                                    |
|                                                                                  |                                                                 | ++: Select Screen<br>fl: Select Item<br>Enter: Select<br>+/-: Change Ont                               |
|                                                                                  |                                                                 | F1: General Help<br>F2: Previous Values<br>F3: Optimized Defaults<br>F4: Save & Exit<br>ESC: Exit      |

| Item                 | Options             | Description                                                                                   |
|----------------------|---------------------|-----------------------------------------------------------------------------------------------|
| ACPI Sleep State     | S3 (Suspend to RAM) | Select the highest ACPI sleep state the system will enter when the SUSPEND button is pressed. |
| S3 Video Repost      | Enabled<br>Disabled | Enables or Disables S3 Video Repost                                                           |
| PS2 Keyboard Wake up | Enabled<br>Disabled | Enables or Disables PS2 Keyboard Wake up                                                      |
| PS2 Mouse Wake up    | Enabled<br>Disabled | Enables or Disables PS2 Mouse Wake up                                                         |

# 3.2.2.2 CPU Configuration

| Aptio Setup Utility – Copyright<br>Advanced                                                                                                    | (C) 2010 American Megatrends, Inc.                                                                                                    |
|----------------------------------------------------------------------------------------------------|----------------------------------------------------------------------------------------------------|
| CPU Configuration                                                                                                    | Disabled for Windows XP                                                                                                    |
| Limit CPUID Maximum [Disabled<br>PSS Support [Enabled]<br>PSTATE Adjustment [PState of<br>PPC Adjustment [PState of<br>NX Mode [Enabled]<br>SVM Mode [Enabled]<br>C6 Mode [Enabled]<br>Node 0 Information |                                                                                                    |
| There e arrest inscator                                                                                                    |                                                                                                    |
|                                                                                                    | <pre>++: Select Screen 11: Select Item Enter: Select +/-: Change Dpt. F1: General Help F2: Previous Values F3: Optimized Defaults F4: Save &amp; Exit ESC: Exit</pre> |

| ltem              | Options                | Description                                   |
|-------------------|------------------------|-----------------------------------------------|
| DSS Support       | Enabled                | Enable or disable the generation of ACPI_PPC, |
|                   | Disabled               | _PSS, and _PCT objects.                       |
| PSTATE Adjustment | PState 0/1/2/3/4/5/6/7 | Adjust startup P-state level                  |
| PPC Adjustment    | PState 0/1/2/3/4/5/6/7 | Adjust _PPC object                            |
| NX Mode           | Enabled                | Enable or Disable No-Execute page             |
|                   | Disabled               | protection Function                           |
| SVM Mode          | Enabled                | Enchle or Dischle ODU Virtuelization          |
|                   | Disabled               | Enable of Disable CPO Virtualization          |
| C6 Mode           | Enabled                | Enable or Disable C6                          |
|                   | Disabled               |                                               |

#### 3.2.2.2.1 Node 0 Information

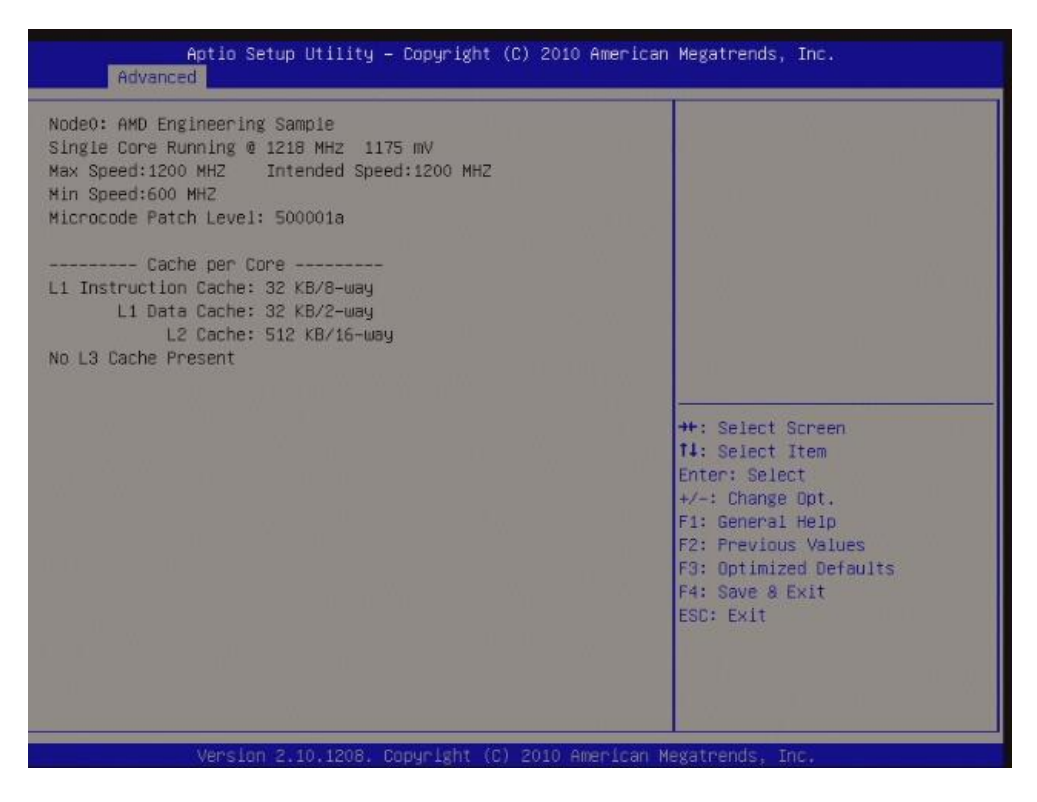

#### 3.2.2.3 IDE Configuration

| Aptio Setup Utility – Copyright (C) 2010 American<br>Advanced                                                                                                  | Megatrends, Inc.                                                                                  |
|----------------------------------------------------------------------------------------------------|---------------------------------------------------------------------------------------------------|
| IDE Configuration                                                                                                    |                                                                                                   |
| SATA Port1     Not Present       SATA Port2     Not Present       SATA Port3     Not Present       SATA Port4     Not Present       SATA Port5     Not Present |                                                                                                   |
|                                                                                                    |                                                                                                   |
|                                                                                                    | ++: Select Screen<br>f1: Select Item<br>Enter: Select<br>+/-: Change Opt.                         |
|                                                                                                    | F1: General Help<br>F2: Previous Values<br>F3: Optimized Defaults<br>F4: Save & Exit<br>ESC: Exit |
| Version 2,10,1208, Copyright (C)_2010 American M                                                                                                    | exatrends. Inc.                                                                                   |

# 3.2.2.4 USB Configuration

| Aptio Setup Utility -<br>Advanced                                                                             | - Copyright (C)                | 2010 American | Megatrends, Inc.                                                                                 |
|----------------------------------------------------------------------------------------------------|--------------------------------|---------------|--------------------------------------------------------------------------------------------------|
| USB Configuration                                                                                             |                                |               | Enables Legacy USB support.                                                                      |
| USB Devices:<br>1 Keyboard                                                                                    |                                |               | Support if no USB devices regacy<br>connected. DISABLE option will<br>keen USB devices available |
| Legacy USB Support<br>EHCI Hand-off                                                                           | [Enabled]<br>[Disabled]        |               | only for EFI applications.                                                                       |
| USB hardware delays and time-outs:<br>USB transfer time-out<br>Device reset time-out<br>Device power-up delay | [20 sec]<br>[20 sec]<br>[Auto] |               |                                                                                                  |
|                                                                                                    |                                |               | ↔: Select Screen<br>1↓: Select Item<br>Enter: Select                                             |
|                                                                                                    |                                |               | +/-: Change Opt.<br>F1: General Help<br>F2: Previous Values                                      |
|                                                                                                    |                                |               | F3: Uptimized Defaults<br>F4: Save & Exit<br>ESC: Exit                                           |
|                                                                                                    |                                |               |                                                                                                  |
| Version 2 10 1208                                                                                             | Copyright (C) 20               | 10 American M | legatrends. Inc.                                                                                 |

| Item                  | Options                          | Description                                                                                                    |
|-----------------------|----------------------------------|----------------------------------------------------------------------------------------------------|
| Legacy USB Support    | Enabled<br>Disabled<br>Auto      | Enables Legacy USB support. AUTO option<br>disables legacy support if no USB device is<br>connected. DISABLED option will keep USB<br>devices available only for EFI applications.                          |
| EHCI Hand-off         | Disabled<br>Enabled              | This is a workaround for OSes without EHCI hand-off support. The EHCI ownership change should be claimed by EHCI driver.                                                                                    |
| USB transfer time-out | 1sec<br>5sec<br>10sec<br>20sec   | The time-out value for Control, Bulk, and Interrupt transfers.                                                                                                    |
| Device reset time-out | 10sec<br>20sec<br>30sec<br>40sec | USB mass storage device Start Unit command time-out                                                                                                    |
| Device power-up delay | Auto<br>Manual                   | Maximum time the device will take before it<br>properly reports itself to the host Controller.<br>"Auto" uses default value: for a Root port it is<br>100ms, for a Hub port the delay is taken from<br>Hub. |

#### 3.2.2.5 Second Super IO Configuration

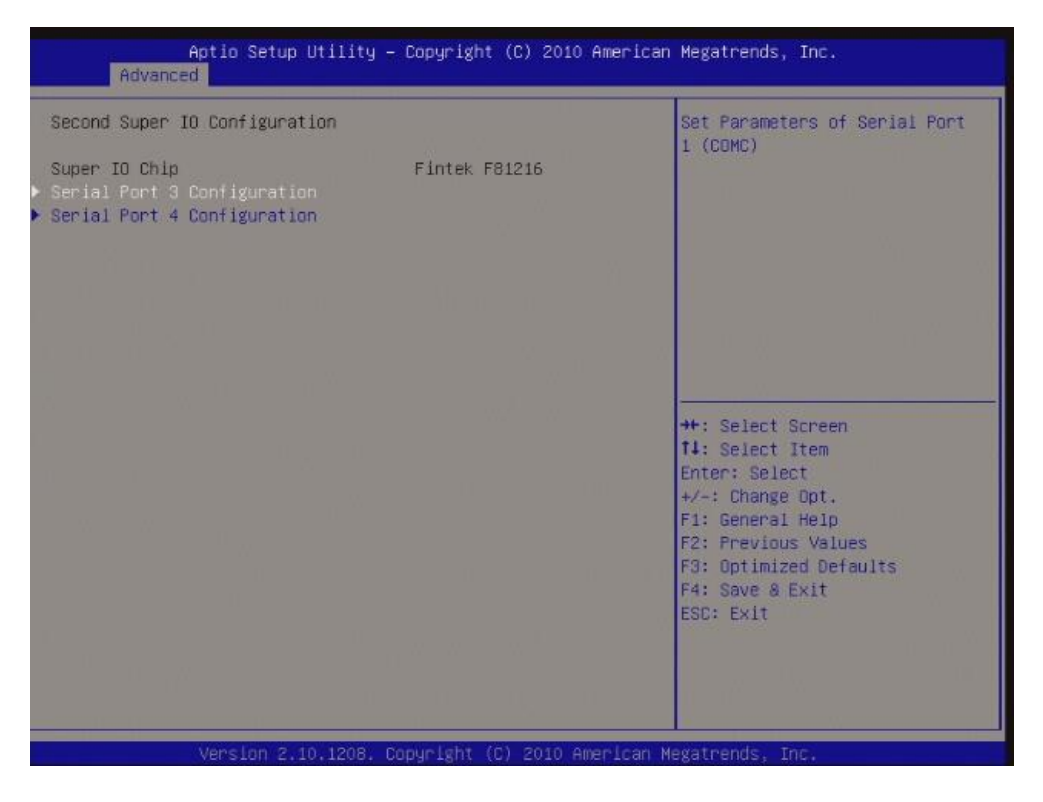

3.2.2.5.1 Serial Port 3 Configuration

| Item            | Options                                   | Description                     |
|-----------------|-------------------------------------------|---------------------------------|
| Sorial Port     | Enabled                                   | Enables or Disabled Serial Port |
| Serial Fort     | Disabled                                  | (COM)                           |
|                 | Auto                                      |                                 |
|                 | IO=3E8h; IRQ=7                            |                                 |
| Change settings | IO=3F8h;IRQ=3,4,5,6,7,9,10,11,12;         | Select an optimal setting for   |
| Change settings | IO=2F8h;IRQ=3,4,5,6,7,9,10,11,12;         | Super IO device                 |
|                 | IO=3E8h;IRQ=3,4,5,6,7,9,10,11,12;         |                                 |
|                 | IO=2E8h;IRQ=3,4,5,6,7,9,10,11,12;         |                                 |
|                 | Serial port function Mode                 |                                 |
| Device Mode     | IR Mode, Pulse 1,6us, Full Duplex         |                                 |
|                 | IR Mode, Pulse 1,6us, Half Duplex         | Change the serial Port mode     |
|                 | IR Mode, Pulse 3/16 Bit Time, Full Duplex |                                 |
|                 | IR Mode, Pulse 3/16 Bit Time, half Duplex |                                 |

#### 3.2.2.5.2 Serial Port 4 Configuration

| Item            | Options                           | Description                            |
|-----------------|-----------------------------------|----------------------------------------|
| Serial Port     | Enabled                           | Enables or Disabled Serial Port (COM)  |
|                 |                                   |                                        |
|                 | IO=2E8h; IRQ=7                    |                                        |
| Change settings | IO=3F8h;IRQ=3,4,5,6,7,9,10,11,12; | Select an optimal setting for Super IO |
| Change settings | IO=2F8h;IRQ=3,4,5,6,7,9,10,11,12; | device.                                |
|                 | IO=3E8h;IRQ=3,4,5,6,7,9,10,11,12; |                                        |
|                 | IO=2E8h;IRQ=3,4,5,6,7,9,10,11,12; |                                        |

#### 3.2.2.6 H/W Monitor

### 3.2.2.6.1 Smart Fan Mode Configuration

| ltem                 | Options                            | Description                    |
|----------------------|------------------------------------|--------------------------------|
| SYS Smart Fan Mode   | Manual Mode<br>Thermal Cruise Mode | SYS Smart Fan Mode selection   |
| CPU Smart Fan 0 Mode | Manual Mode<br>Thermal Cruise Mode | CPU Smart Fan 0 Mode selection |

#### EMX-A55E

| +34C     |
|----------|
| +31C     |
| 4963 RPM |
| N/A      |
| +0.520V  |
| +12.480V |
| +3.456V  |
| +5.248V  |
| +5.152V  |
| +3.568V  |
| +3.328V  |
|          |

#### 3.2.2.7 Super IO Configuration

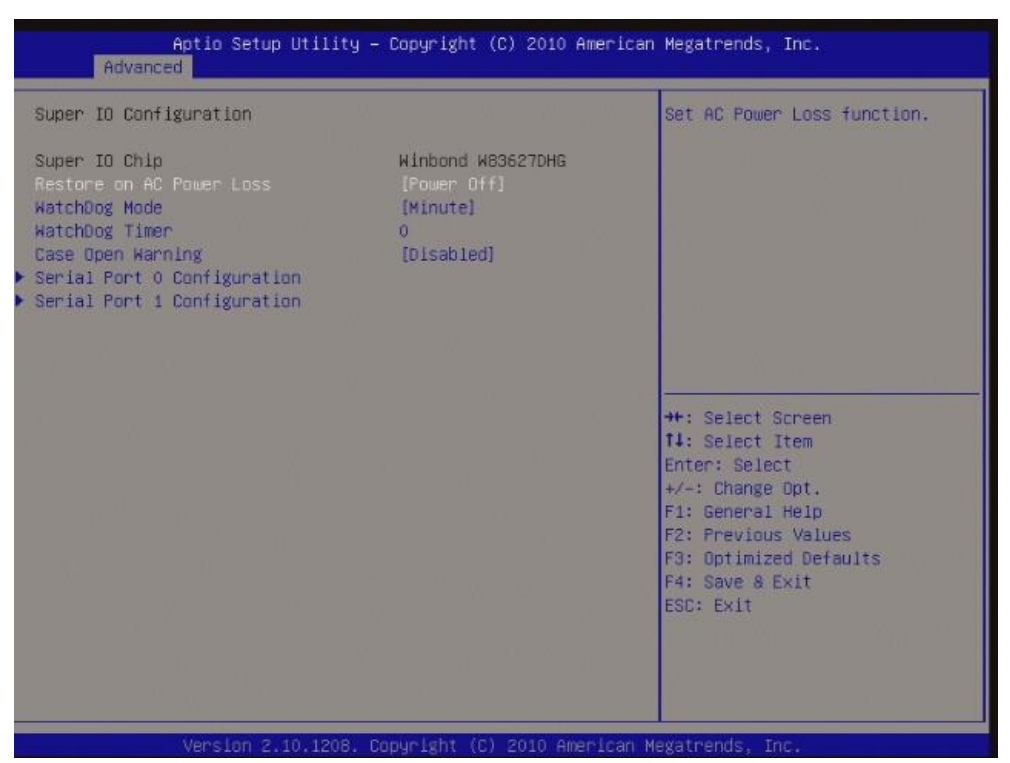

Item Options Description Power Off **Restore on AC Power Loss** Power On Set AC Power Loss function Last State Minute Watchdog Mode Set watchdog Timer Second Watchdog Timer 0 - 255 Input value (Range: 0 - 255) Enabled **Case Open warning** Enabled or Disable Case Open warning Disabled

# 3.2.2.7.1 Serial Port 0 Configuration

| Item            | Options                                                                                                    | Description                                    |
|-----------------|----------------------------------------------------------------------------------------------------|------------------------------------------------|
| Serial Port     | Enabled<br>Disabled                                                                                                    | Enables or Disabled Serial Port (COM)          |
| Change settings | Auto<br>IO=3F8h; IRQ=4<br>IO=3F8h;IRQ=3,4,5,6,7,10,11,12;<br>IO=2F8h;IRQ=3,4,5,6,7,10,11,12;<br>IO=3E8h;IRQ=3,4,5,6,7,10,11,12;<br>IO=2E8h;IRQ=3,4,5,6,7,10,11,12; | Select an optimal setting for Super IO device. |

#### 3.2.2.7.1 Serial Port 1 Configuration

| ltem            | Options                         | Description                            |
|-----------------|---------------------------------|----------------------------------------|
| Serial Port     | Enabled                         | Enables or Disabled Serial Port (COM)  |
|                 | Disabled                        |                                        |
|                 | Auto                            |                                        |
|                 | IO=2F8h; IRQ=3                  |                                        |
| Change sottings | IO=3F8h;IRQ=3,4,5,6,7,10,11,12; | Select an optimal setting for Super IO |
| Change settings | IO=2F8h;IRQ=3,4,5,6,7,10,11,12; | device.                                |
|                 | IO=3E8h;IRQ=3,4,5,6,7,10,11,12; |                                        |
|                 | IO=2E8h;IRQ=3,4,5,6,7,10,11,12; |                                        |

#### 3.2.3 Chipset

This category displays base memory, extended memory, and total memory detected during POST (Power On Self Test).

| Aptio Setup Utility – Copyright (C) 2010 American Megatrends, Inc.<br>Main Advanced <mark>Chipset</mark> Boot Save & Exit |                                                                                                    |  |
|----------------------------------------------------------------------------------------------------|----------------------------------------------------------------------------------------------------|--|
| ▶ North Bridge<br>▶ North Bridge LVDS Config Select<br>▶ South Bridge                                                     | North Bridge Parameters                                                                                                    |  |
|                                                                                                    |                                                                                                    |  |
|                                                                                                    | ++: Select Screen<br>f4: Select Item<br>Enter: Select<br>+/-: Change Dpt.<br>F1: General Help<br>F2: Previous Values<br>F3: Optimized Defaults |  |
|                                                                                                    | F4: Save & Exit<br>ESC: Exit                                                                                                    |  |

#### 3.2.3.1 North Bridge

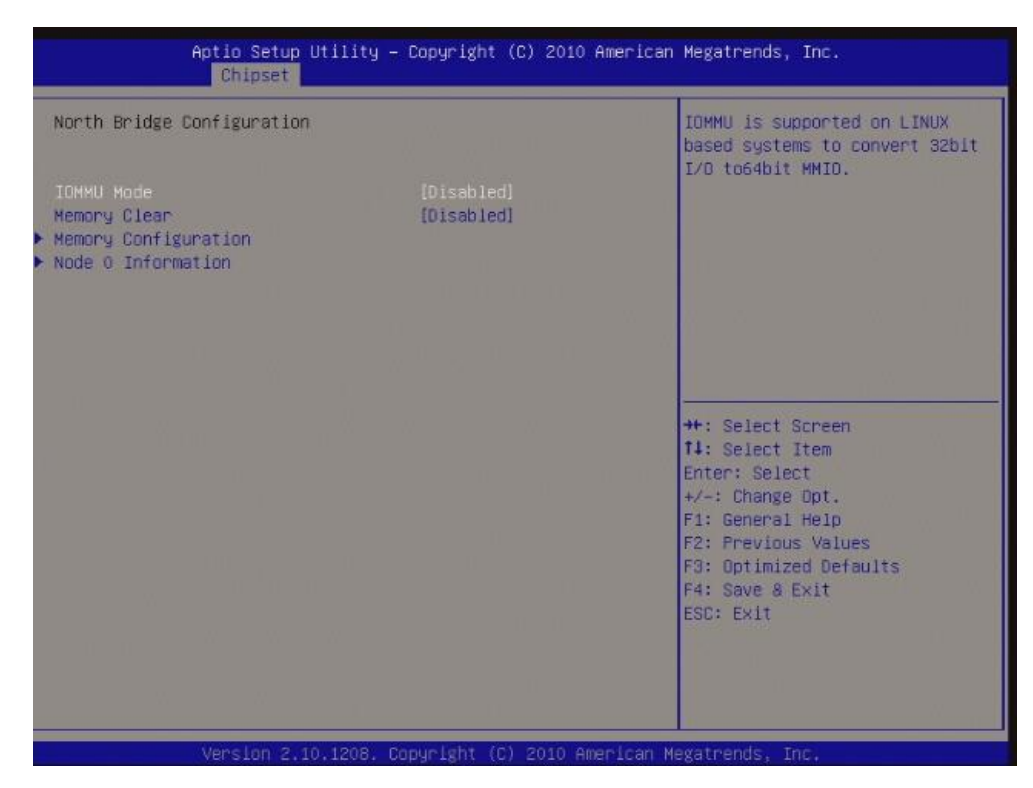

| Item         | Options  | Description                                |
|--------------|----------|--------------------------------------------|
|              | Disabled |                                            |
|              | 32MB     |                                            |
|              | 64MB     |                                            |
|              | 128MB    | IOMMU is supported on LINUX based systems  |
| IOMMU Mode   | 256MB    | to convert 32bit I/O to 64bit MMIO.        |
|              | 512MB    |                                            |
|              | 1G       |                                            |
|              | 2G       |                                            |
| Memory Clear | Disabled | Manager Olares (an all'an all'the analysis |
|              | Enabled  | Memory Clear functionality control         |

#### 3.2.3.1.1 Node 0 Information

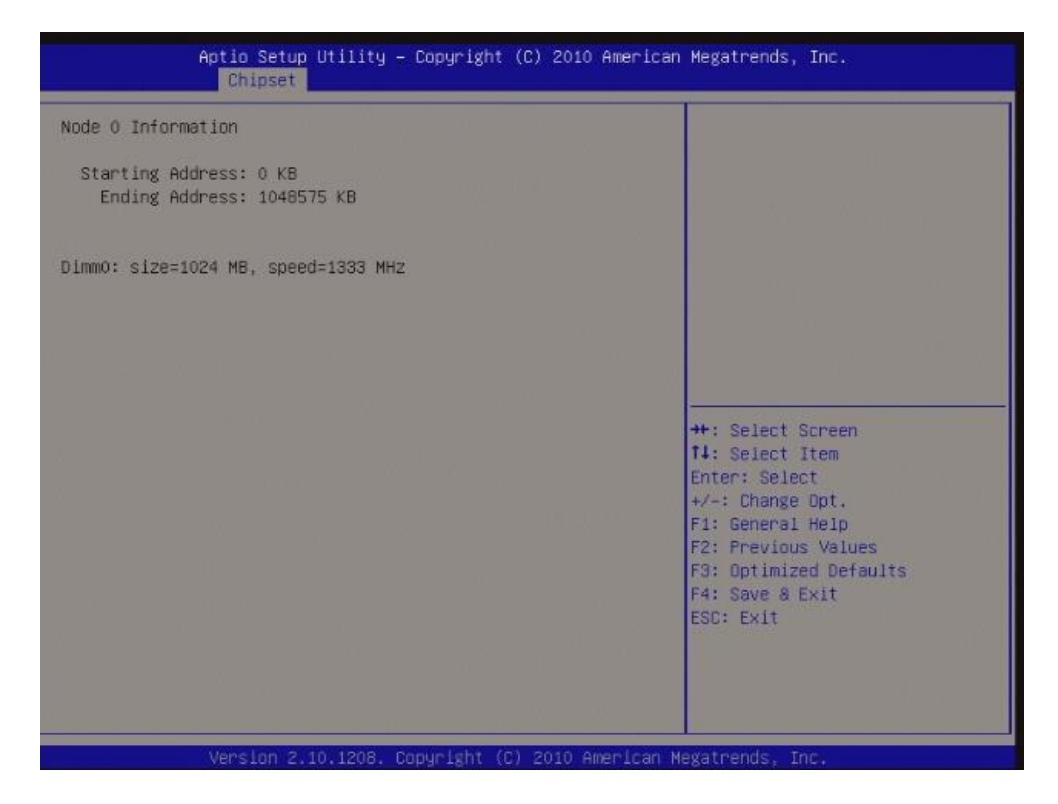

#### 3.2.3.1.2 Memory Configuration

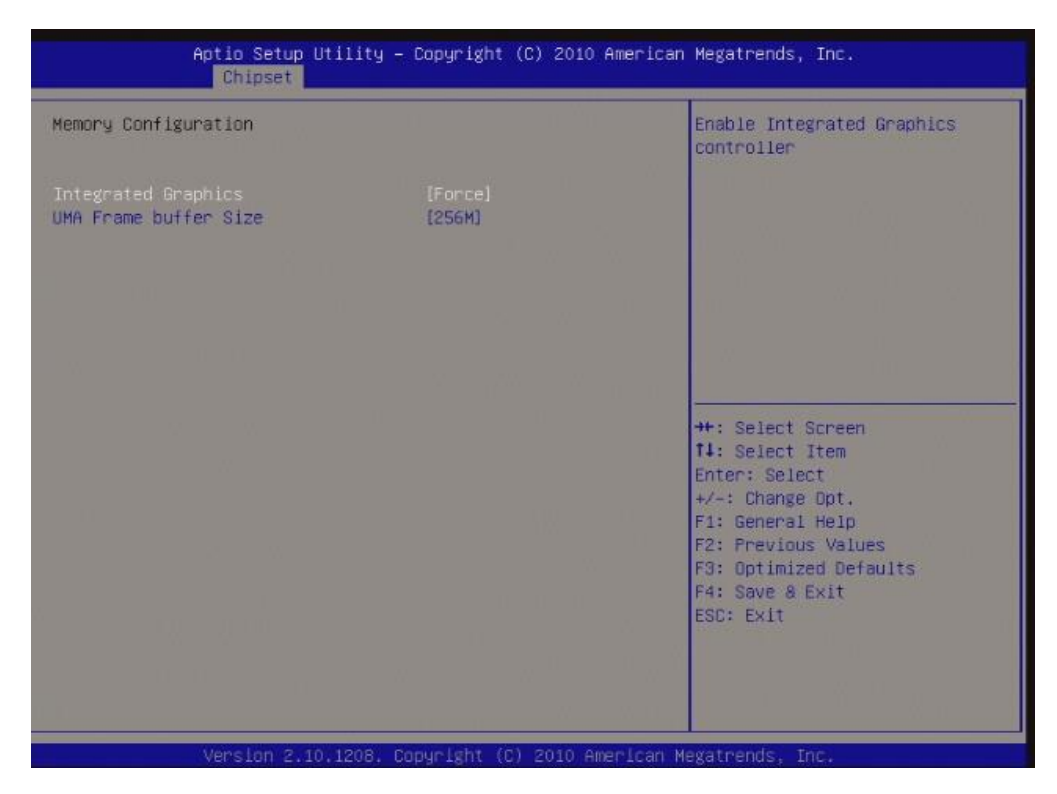

| Item                  | Options  | Description                           |
|-----------------------|----------|---------------------------------------|
| Integrated Graphics   | Force    | Enable Integrated Graphics controller |
|                       | Disabled |                                       |
| UMA Frame buffer Size | 32MB     |                                       |
|                       | 64MB     |                                       |
|                       | 128MB    |                                       |
|                       | 256MB    | Set UMA FB size                       |
|                       | 512MB    |                                       |
|                       | 1G       |                                       |
|                       | 2G       |                                       |

### 3.2.3.2 North Bridge LVDS Config Select

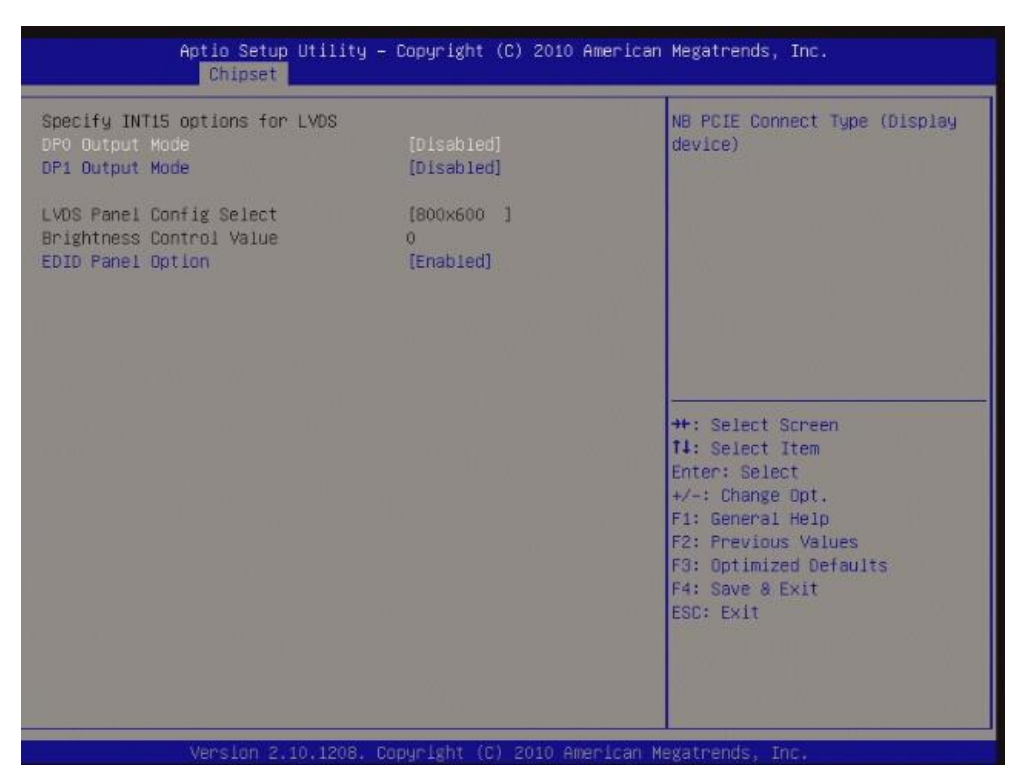

| Item                     | Options   | Description                             |
|--------------------------|-----------|-----------------------------------------|
| DP0 Output mode          | DP        |                                         |
|                          | LVDS      |                                         |
|                          | Disabled  | NB PCIE Connect Type (Display device)   |
| DB1 Output Mode          | HDMI      |                                         |
| DF1 Output Mode          | Disabled  |                                         |
| LVDS Panel Config Select | 800x600   |                                         |
|                          | 1024x768  |                                         |
|                          | 1280x720  |                                         |
|                          | 1280x800  |                                         |
|                          | 1280x1024 | Select LVDS panel configuration         |
|                          | 1366x768  |                                         |
|                          | 1440x900  |                                         |
|                          | 1600x900  |                                         |
|                          | 1920x1024 |                                         |
| Brightness Control Value | 0 – 255   | Input Brightness Value (Range: 0 – 255) |
| EDID Banal Ontion        | Enabled   | EDID Banal Ontion                       |
|                          | Disabled  | EUID Panel Option                       |

#### 3.2.3.3 South Bridge

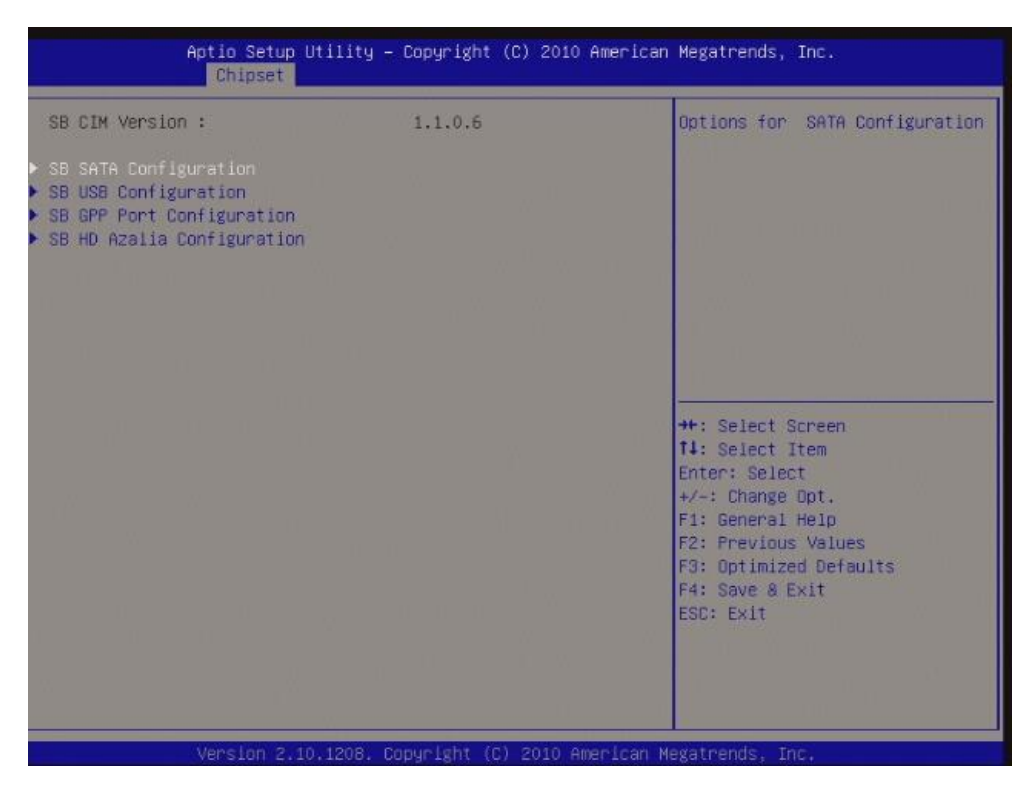

#### 3.2.3.3.1 SB SATA Configuration

| Aptio Setup Utility – Copyright (C) 2010 American Megatrends, Inc.<br>Chipset |  |                                                                                                 |
|-------------------------------------------------------------------------------|--|-------------------------------------------------------------------------------------------------|
|                                                                               |  | Native IDE /n RAID /n AHCI /n<br>AHCI /n Legacy IDE /n<br>IDE->AHCI /n HyperFlash               |
|                                                                               |  |                                                                                                 |
|                                                                               |  | ++: Select Screen                                                                               |
|                                                                               |  | T∔: Select Item<br>Enter: Select<br>+/-: Change Opt.<br>F1: General Help<br>F2: Previous Values |
|                                                                               |  | F3: Optimized Defaults<br>F4: Save & Exit<br>ESC: Exit                                          |
|                                                                               |  |                                                                                                 |

| Item             | Options                    | Description                                                         |
|------------------|----------------------------|---------------------------------------------------------------------|
| Onchip SATA Type | Native IDE<br>RAID<br>AHCI | Native IDE/n RAID/n AHCI/n Legacy IDE /n<br>IDE→AHCI /n HyperFlash. |

#### 3.2.3.3.2 SB USB Configuration

| Aptio Setup Utility -<br>Chipset                                                                                                    | – Copyright (C) 2010 American                                                                                     | Megatrends, Inc.                                                                                                    |
|----------------------------------------------------------------------------------------------------|----------------------------------------------------------------------------------------------------|----------------------------------------------------------------------------------------------------|
| OHCI HC(Bus 0 Dev 18 Fn 0)<br>OHCI HC(Bus 0 Dev 19 Fn 0)<br>OHCI HC(Bus 0 Dev 22 Fn 0)<br>OHCI HC(Bus 0 Dev 20 Fn 5)                            | (Enabled)<br>[Enabled]<br>[Enabled]<br>[Enabled]                                                                  |                                                                                                    |
| USB PORT 0<br>USB PORT 1<br>USB PORT 2<br>USB PORT 3<br>USB PORT 4<br>USB PORT 5<br>USB PORT 6<br>USB PORT 7<br>USB Device Wakeup From S3 or S4 | [Enabled]<br>[Enabled]<br>[Enabled]<br>[Enabled]<br>[Enabled]<br>[Enabled]<br>[Enabled]<br>[Enabled]<br>[Enabled] | ++: Select Screen<br>14: Select Item<br>Enter: Select<br>+/-: Change Opt.<br>F1: General Help<br>F2: Previous Values<br>F3: Optimized Defaults<br>F4: Save & Exit<br>ESC: Exit |
|                                                                                                    |                                                                                                    |                                                                                                    |

| Item                                  | Options  | Description                               |  |
|---------------------------------------|----------|-------------------------------------------|--|
|                                       | Enabled  | Enable or Disable OHCI HC (Bus 0 DEV 18   |  |
|                                       | Disabled | Fn 0)                                     |  |
| OHCI HC (Bus 0 DEV 19 Fn 0)           | Enabled  | Enable or Disable OHCI HC (Bus 0 DEV 19   |  |
| · · · · · · · · · · · · · · · · · · · | Disabled | Fn 0)                                     |  |
| OHCI HC (Bus 0 DEV 22 Fn 0)           | Enabled  | Enable or Disable OHCI HC (Bus 0 DEV 22   |  |
| · · · · · · · · · · · · · · · · · · · | Disabled | Fn 0)                                     |  |
| OHCI HC (Bus 0 DEV 20 Fn 5)           | Enabled  | Enable or Disable OHCI HC (Bus 0 DEV 20   |  |
| · · · · · · · · · · · · · · · · · · · | Disabled | Fn 5)                                     |  |
| USB Bort 0                            | Enabled  | Enchle or Dischle LISP Port 0             |  |
|                                       | Disabled |                                           |  |
| USB Port 1                            | Enabled  | Enable or Disable LISP Port 1             |  |
|                                       | Disabled |                                           |  |
| USB Port 2                            | Enabled  | Enable or Disable LISP Port 2             |  |
|                                       | Disabled |                                           |  |
| USB Port 3                            | Enabled  | Enable or Disable LISP Port 2             |  |
|                                       | Disabled |                                           |  |
| USB Port 4                            | Enabled  | Enable or Disable LISP Port 4             |  |
|                                       | Disabled |                                           |  |
| USB Port 5                            | Enabled  | Enable or Disable LISB Port 5             |  |
|                                       | Disabled |                                           |  |
| USB Port 6                            | Enabled  | Enable or Disable LISB Port 6             |  |
|                                       | Disabled |                                           |  |
| USB Port 7                            | Enabled  | Enable or Disable LISB Port 7             |  |
|                                       | Disabled |                                           |  |
| USB Device wakeup From S3             | Enabled  | Fnable or Disable USB Device Wake up from |  |
| or S4                                 | Disabled | S3 or S4                                  |  |
| 01 34                                 | Diodolog |                                           |  |

#### 3.2.4 Boot

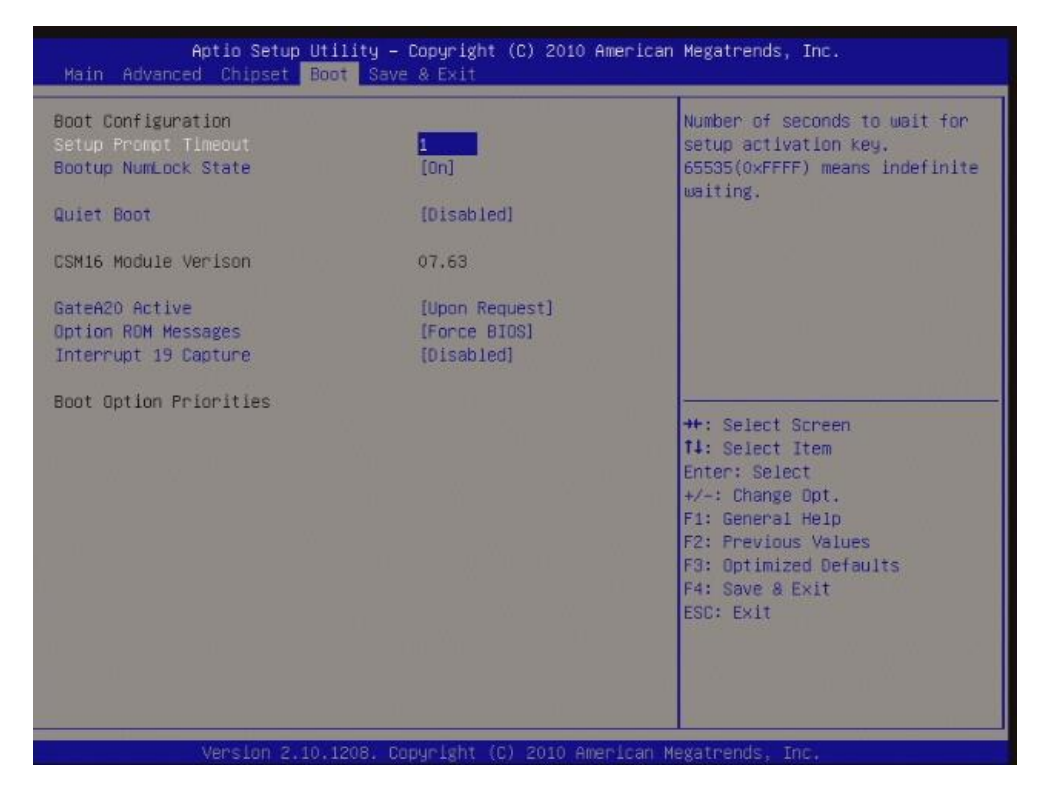

| Item                 | Options                    | Description                                                                                                    |
|----------------------|----------------------------|----------------------------------------------------------------------------------------------------|
| Setup Prompt Timeout | 1 - 65535                  | Number of seconds to wait for setup activation key. 65535 (0xFFFF) means indefinite waiting                                                                        |
| Bootup Numlock State | On<br>Off                  | Select the keyboard Numlock state                                                                                                    |
| Quiet boot           | Enabled<br>Disabled        | Enables or Disables Quiet Boot option                                                                                                    |
| GateA20 Active       | Upon request<br>Always     | UPON REQUEST- GA20 can be disabled using<br>BIOS services. ALWAYS- do not allow disabling<br>GA20; this option is useful when any RT code is<br>executed above 1MB |
| Option ROM Messages  | Force BIOS<br>Keep current | Set display mode for Option ROM                                                                                                    |
| Interrupt 19 Capture | Enabled<br>Disabled        | Enabled" allows Option ROMs to trap Int 19                                                                                                    |

## 3.2.5 Save & Exit

If you select this and press <Enter>, the values entered in the setup utilities will be recorded in the CMOS memory of the chipset. The processor will check this every time you turn your system on and compare this to what it finds as it checks the system. This record is required for the system to operate.

| Aptio Setup Utility – Copyright (C) 2010 American<br>Main Advanced Chipset Boot <mark>Save &amp; Exit</mark> | Megatrends, Inc.                                                 |
|----------------------------------------------------------------------------------------------------|------------------------------------------------------------------|
| Save Changes and Exit<br>Discard Changes and Exit                                                            | Exit system setup after saving the changes.                      |
| Restore Defaults                                                                                             |                                                                  |
|                                                                                                    |                                                                  |
|                                                                                                    |                                                                  |
|                                                                                                    | ++: Select Screen<br>14: Select Item                             |
|                                                                                                    | Enter: Select<br>+∕-: Change Opt.<br>F1: General Help            |
|                                                                                                    | F2: Previous Values<br>F3: Optimized Defaults<br>F4: Save & Exit |
|                                                                                                    | ESC: Exit                                                        |
| Westion 2.10.1208 - Convelight (C) 2010 American M                                                           | arateends. Tor                                                   |

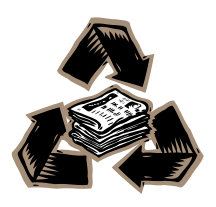